(一) 查出每年通过评审、认定(转正定职)、重新确认等 技术计术的批 溶格的人员相关信息,并录入《历年中初级专业技术资格证书信 乍领导小组力 禄理员人术共业寺 钦市职改办字 [2019]7号 → 单 → 单关 財 服 条 平 台 (http://mv.gxrczc.kom), 对 个 人 的 信 息 进 行 审 核 确 认,如不完善的信息需要个人发生求补充完善。在个人补充完善 关于归集 2012 年前全市中、初级专业技术资格 证书数据的通知

各县、区职改办, 市直各系列职改办:

根据《广西壮族自治区人力资源和社会保障厅关于归集中初 级专业技术资格证书数据的通知》精神,现就做好我市归集 2012 年前中、初级专业技术资格证书数据的有关事项通知如下:

一、归集数据的范围

(一) 各县、区负责本区域范围内通过评审、认定(转正定 职)、重新确认等方式取得的初级专业技术资格证书数据,利用 广西专业技术人员信息管理平台(网址: http: //zgb.gxrczc.com)进行归集。

(二)市直各系列负责归集本系列通过评审方式取得的中、 初级专业技术资格证书数据。

#### 二、归集方法和要求

(一)查出每年通过评审、认定(转正定职)、重新确认等方式取得的中、初级专业技术资格的批文;

(二)根据批文,分系列按年度收集取得中、初级专业技术 资格的人员相关信息,并录入《历年中初级专业技术资格证书信息明细表》;

(三)2019年11月底前,各县、区将归集的专业技术人员 的相关信息导入广西专业技术人员信息管理平台,再下发通知到 相关单位,由单位通知专业技术人员登录广西专业技术人员职称 服务平台(http://my.gxrczc.com),对个人的信息进行审核确 认,如不完善的信息需要个人按要求补充完善。在个人补充完善 相关信息确认的基础上,各县、区职改办再登录广西专业技术人 员信息管理平台进行审核,方能完成专业技术资格证书的归集确 认工作。各县、区务必于2020年5月中旬前全部完成归集确认 工作。

2019 年 11 月底前, 市直各系列职改办完成专业技术资格证书的归集工作,并将《历年中初级专业技术资格证书信息明细表》的 excel 表格及相关批文的复印件一并报送到市职改办, 由市职改办统一汇总导入广西专业技术人员职称服务平台。

(四)请各县(区)、市直各系列职改办高度重视,集中时间, 集中人力,安排专人负责整理历史数据的归集工作。

市职改办联系电话: 2817537、2826938。

(二)市直各系列负责归集本系列通过评审方式取得的中

1. 模板-历年中初级专业技术资格证书信息明细表;

2. 中初级历史数据归集系统操作说明(个人版、职改办版)。

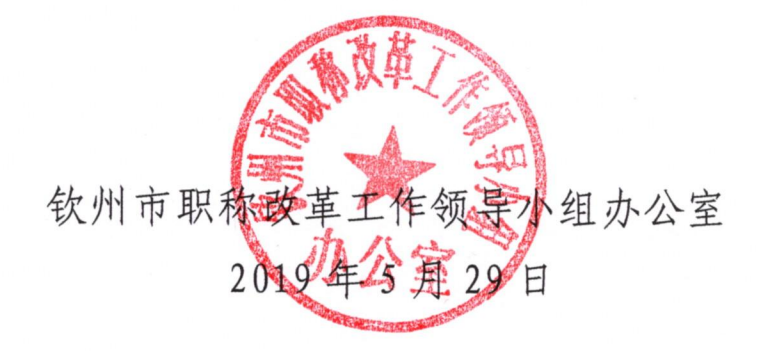

公开方式: 主动公开。

历年中初级专业技术资格证书信息明细表

| 大态          |   |   |   | Τ | Τ |      |    | Τ | Τ |     |   |   | Ι  | ٦ |
|-------------|---|---|---|---|---|------|----|---|---|-----|---|---|----|---|
| *证书*        |   |   |   |   |   |      |    |   |   |     |   |   |    |   |
| 批文文<br>号    |   |   |   |   |   |      |    |   |   |     |   |   |    |   |
| 评审机构        |   |   |   |   |   |      |    |   |   |     |   |   |    |   |
| *获取<br>方式   |   |   |   |   |   |      |    |   |   |     |   |   |    |   |
| 办<br>时间     |   |   |   |   |   |      |    |   |   |     |   |   |    |   |
| *授予<br>时间   |   |   |   |   |   |      |    |   |   |     |   |   |    |   |
| *授予<br>单位   |   |   |   |   |   |      |    |   |   |     |   |   |    |   |
| *证书         |   |   |   |   |   |      |    |   |   |     |   |   |    |   |
| *资格<br>名称   |   |   |   |   |   |      |    |   |   |     |   |   |    |   |
| *职称级别       |   |   |   |   |   |      |    |   |   |     |   |   |    |   |
| *职称系列       |   |   |   |   |   |      |    |   |   |     |   |   |    |   |
| 单柱<br>它质    |   |   |   |   |   |      |    |   |   |     |   |   |    |   |
| 年<br>石<br>谷 |   |   |   |   |   |      |    |   |   |     |   |   |    |   |
| 个<br>身<br>人 |   |   |   |   |   |      |    |   |   |     |   |   |    |   |
| *身份证号       |   |   |   |   |   |      |    |   |   |     |   |   |    |   |
| 性别          |   |   |   |   |   |      |    |   |   |     |   |   |    |   |
| *姓名         |   |   |   |   |   |      |    |   |   |     |   |   |    |   |
| 证书管<br>理号   |   |   |   |   |   |      |    |   |   |     |   |   |    |   |
| *证书<br>编号   |   |   |   |   |   |      |    |   |   |     |   |   |    |   |
| 序号          | - | - | 2 | 3 | 4 | 1 10 | C. | 9 | 7 | . ∝ | 0 | n | 10 | : |

说明\*为必报项

1. 职称系列: 请根据评审条件职称系列填写:

2. 身份证号: 请填写18位数身份证号, 如外籍人士或港澳人士填写护照号或港澳通行证号

3. 职称级别:员级,助理级,中级;

4. 资格名称: 请根据职称系列一览表资格名称填写:

5. 证书专业: 请填写职称证书上"专业"栏内容:

6. 授予单位:请填写职称证书上"授予单位"或"批准机关"栏内容:

7. 授予时间和办证时间格式: 2014-01-01

8.获取方式:转正定职,评审,遗失补办,重新确认 9.证书状态包括:正常,作废

# 个人证书审验简要操作指引

温馨提示:本职称业务系统需要安装 Google Chrome 浏览器登陆

### 第一步:打开登录界面

途径一: 输入域名 (http://my.gxrczc.com)。

#### 广西专业技术人员职称服务平台 GUANGXI PROFESSIONAL AND TECHNICAL TITLES SERVICE PLATFORM

| i   | 重 <b>要说明</b><br>为了获得更好的用<br>谷歌浏览器(Chro | 户体验,请使用以<br>om <u>e), 火狐浏</u> 览器 | 下浏览器:<br>(Firefox), <u>360安全浏</u> | 顺語(极速模式) |      |       |                           |       | × |
|-----|----------------------------------------|----------------------------------|-----------------------------------|----------|------|-------|---------------------------|-------|---|
| I   | 个人账户登录                                 | 单位账户登录                           | 单位工作人员登录                          |          |      |       |                           |       |   |
| 账号  | 请输入身份证号                                | \邮箱号\手机号                         |                                   |          |      |       |                           |       |   |
| 密 码 | 请输入密码                                  |                                  | 0志                                | 記密码      | Ker  | 新引/   | 颜书                        | 弯发 在  |   |
| 验证码 | 请输入验证码                                 |                                  | 0782                              |          | 广西评审 | 类高级职称 | 证书唯一                      | 在线审验官 | ø |
|     |                                        | 登录                               |                                   |          |      | 广西评审类 | 职称证书                      | 查询官I  | Ŋ |
| Î   |                                        | 注册                               |                                   |          |      |       |                           |       |   |
|     |                                        | 《账号说明》                           | 91<br>                            |          | 0    | +B/-  | 回参 <i>家</i> 就是<br>西人才市场职称 |       |   |

途径二:百度搜索"中国广西人才市场职称网" (http://www.gxrczc.com),单击"注册"或单击"证书在 线审验",进入专业技术人员服务平台。

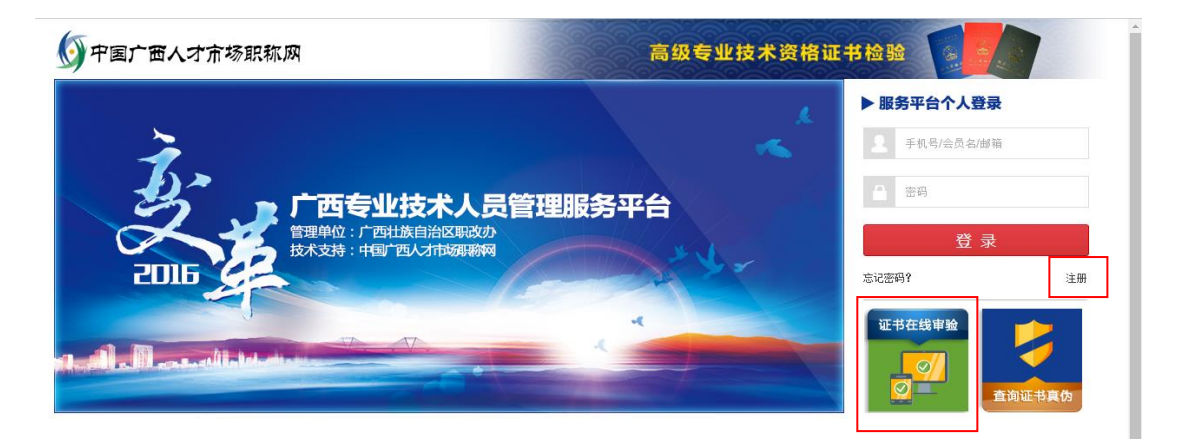

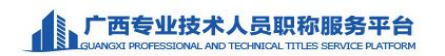

| 器党峧您谷                                                                                                    | 牙的用户体验,请使用以<br>(Chrome), <u>火狐浏览</u> 器                                                                                                    | U下浏览器:<br><mark>氰(Firefox), 360安全浏览器(极速</mark> 标                                                                                                    | <u>奠式)</u>                                                                         | Â                                                                              |
|----------------------------------------------------------------------------------------------------|----------------------------------------------------------------------------------------------------|----------------------------------------------------------------------------------------------------|------------------------------------------------------------------------------------|--------------------------------------------------------------------------------|
| 个人账户                                                                                                    | 登录 单位账户登录                                                                                                    | 单位工作人员登录                                                                                                    |                                                                                    |                                                                                |
| 账 号 请输入身                                                                                                    | 份证号\邮箱号\手机号                                                                                                    |                                                                                                    |                                                                                    |                                                                                |
| 密 码 请输入密                                                                                                    | 码                                                                                                    | 意记密码                                                                                                    | A That                                                                             | 1/颜 共享发展                                                                       |
| 验证码 请输入验证                                                                                                    | 正码                                                                                                    | 0782                                                                                                    | 广西评审类高级                                                                            | 职称证书 唯一在线审验官网                                                                  |
|                                                                                                    | 委委                                                                                                    |                                                                                                    | 广西评                                                                                | 申类职称证书 <mark>唯</mark> ──查询官网                                                   |
|                                                                                                    | 注册                                                                                                    |                                                                                                    |                                                                                    |                                                                                |
|                                                                                                    | 《账号说明》                                                                                                    | >                                                                                                    |                                                                                    | 自我不是                                                                           |
|                                                                                                    | - <b>步</b> : 注力<br>L技术人员职称                                                                                                    | 册新用户<br>服务平台                                                                                                    |                                                                                    |                                                                                |
|                                                                                                    | - <b>少</b> : 注力<br><u> と技术人员职称</u><br>107404 AND TECHNOLAL TITLES                                                                                                    | 町 末丁 円 ノー<br>服务平台<br>SERALE ALFICEM                                                                                                    |                                                                                    | ×                                                                              |
|                                                                                                    |                                                                                                    | <b>研 家町 円 ノー</b><br>服务平台<br>SERGERATION<br>FUEDA:<br>(Freefox) 350525305日(Black<br>単位工作人品数象                                                                                                    | 161                                                                                | ×                                                                              |
|                                                                                                    | - 少: 注力<br><u> と技术人员职称</u><br>SECHAL AND TICHERCAL TITLES<br>FROTBLPSKALE: 第世紀期以<br>Chrome ). 光電波に改善<br>開催の時の登录<br>外記号は新順行い子の1号                                                                                                    | <b>丗 末丁 円 ノー</b><br>服务平台<br>SERACE ALTICEM<br>FLICTAL<br>FLICTAL<br>年位工作人品登录                                                                                                    | h6)                                                                                | ×                                                                              |
|                                                                                                    | - 少: 注力<br><u> と技术人员职称</u><br>SECHAL AND TICHERCAL TITLES<br>FROTBLPSKASE : 3648/1012<br>Chrome ) . 光気ににつぶ<br>の<br>単位時の意奈<br>1<br>1<br>1<br>1<br>1<br>1<br>1<br>1<br>1<br>1<br>1<br>1<br>1                                                                                                    | <b>丗 末丁 円 ノー</b><br>服务平台<br>SERALE ALTICAN<br>FLICTAL<br>FLICTAL<br>単位工作人品登录<br>● 忘记定初                                                                                                    |                                                                                    | ×<br>V颔 共享发展                                                                   |
|                                                                                                    | - 少: 注力<br><u> と技术人员职称</u><br>SECHAL AND TICHERCAL TITLES<br>FROTBLP-KASE : 36-00-701-0<br>Chrome ) . 光道派已選<br>の<br>単立では新時行いたい<br>1<br>1<br>1<br>1<br>1<br>1<br>1<br>1<br>1<br>1<br>1<br>1<br>1                                                                                                    | 田 赤丁 円 ノー     服务平台     SERACE ALTICAM     「シジロスス ニ こののシンシンズのの場(    Educe     単位工作人品登录     ●    同じ定初     ●    同じ定初     ●    同じ定初     ●     ○    次の文名之     ○     ○     ○     ○     ○     ○     ○     ○     ○     ○     ○     ○     ○     ○     ○     ○     ○     ○     ○     ○     ○     ○     ○     ○     ○     ○     ○     ○     ○     ○     ○     ○     ○     ○     ○     ○     ○     ○     ○     ○     ○     ○     ○     ○     ○     ○     ○     ○     ○     ○     ○     ○     ○     ○     ○     ○     ○     ○     ○     ○     ○     ○     ○     ○     ○     ○     ○     ○     ○     ○     ○     □     ○     □     ○     □     ○     □     ○     □     ○     □     ○     □     ○     □     ○     □     ○     □     ○     □     □     □     □     □     □     □     □     □     □     □     □     □     □     □     □     □     □     □     □     □     □     □     □     □     □     □     □     □     □     □     □     □     □     □     □     □     □     □     □     □     □     □     □     □     □     □     □     □     □     □     □     □     □     □     □     □     □     □     □     □     □     □     □     □     □     □     □     □     □     □     □     □     □     □     □     □     □     □     □     □     □     □     □     □     □     □     □     □     □     □     □     □     □     □     □     □     □     □     □     □     □     □     □     □     □     □     □     □     □     □     □     □     □     □     □     □     □     □     □     □     □     □     □     □     □     □     □     □     □     □     □     □     □     □     □     □     □     □     □     □     □     □     □     □     □     □     □     □     □     □     □     □     □     □     □     □     □     □     □     □     □     □     □     □     □     □     □     □     □     □     □     □     □     □     □     □     □     □     □     □     □     □     □     □     □     □     □     □     □     □     □     □     □     □     □     □     □     □     □     □     □     □     □     □     □     □     □     □     □     □     □     □     □     □     □     □     □     □     □     □     □     □ | 13)<br>()<br>()<br>()<br>()<br>()<br>()<br>()<br>()<br>()<br>()<br>()<br>()<br>()  | ×<br>V级 共享发展<br>Riviu于唯一在线申验官网                                                 |
| テレー     テレー     テレー | - 少: 注力<br>と技术人员职称<br>ECONL AND TECHNOL TITLES<br>FROTELPICK 10、3586/1102<br>Chrome )、火油の1003<br>200 年の205-中型交<br>のごうはたいそういという<br>1<br>1<br>1<br>1<br>1<br>1<br>1<br>1<br>1<br>1<br>1<br>1<br>1                                                                                                    | サボボー用ノー<br>服务平台<br>REFINICE FLATIONE<br>FINICIAL<br>(FINICIAL)<br>単位「作人品登录<br>・<br>ので記念時<br>・<br>ので記念時<br>・<br>・                                                                                                    | 115)<br>()<br>()<br>()<br>()<br>()<br>()<br>()<br>()<br>()<br>()<br>()<br>()<br>() | ×<br><u>V级 共享发展</u><br>R称证书 <mark>唯一在线审验官网</mark><br>提职称证书 <mark>唯一查询官网</mark> |
| 、 「 西 ( ) 「 一 ( ) 「 一 ( ) 「 一 ( ) 「 一 ( ) 「 一 ( ) 「 ( ) 「 ( ) ( )                                                                                                    | - 少: 注力<br>と技术人员职称<br>ECONTRONOL AND TECHNOLAL TITLES<br>FROTEL-PARK State TITLES<br>FROTEL-PARK State TITLES<br>FROTEL-PARK STATE TITLES<br>FROTEL-PARK STATE | サボボー用ノー<br>服务平台<br>BRAGER PLATICRA<br>FLICTER A RECEIPTED AND (BLICK)<br>単位「作人品登录<br>・<br>の文名之。                                                                                                    | 201)                                                                               | ×<br><u>V 级 共享发展</u><br>R称证书唯一在线审验宣网<br>a类职称证书唯一查询宣网<br>题题                     |

1. 证书审验的专业技术人员,必须先注册,注册后方能 证书审验;

6

1.0

 2.请专业技术人员认真、如实填写个人信息。其中姓名、 身份证号作为证书审验基本信息,手机号码和邮箱作为专业 技术人员登录系统和找回密码工具,经确认后不可随意更 改。

3. 相同身份证号、姓名、手机号码和邮箱只允许注册一次。

4.账号、密码、邮箱、安全问题和安全答案需妥善保管, 如密码丢失,可通过注册时预留邮箱、安全问题和安全答案 找回密码。账号和密码如被他人盗用责任自负。

5. 注册时姓名和身份证号错误如需更改,请提供个人有 效身份证正反面扫描件原件,个人情况说明并加盖单位公章 扫描件原件,发送至区人才职改办邮箱: qrczgb@163.com, 并致电 0771-5505013 修改。

| 用户注册                     |      |
|--------------------------|------|
|                          |      |
| E-Mail                   |      |
|                          |      |
| 身份证号                     |      |
|                          |      |
| 姓名                       |      |
|                          |      |
| 手机号码                     |      |
|                          |      |
| <b>警告</b><br>6-12位的字母或数字 |      |
| 确认密码                     |      |
|                          |      |
| 选择安全问题                   |      |
| 请选择密保问题                  | •    |
| 安全答案                     |      |
|                          |      |
| 返回登录                     | 创建用户 |
|                          |      |

如实填写空白处信息后,请点击"创建用户"即可成功 注册个人账户信息。 第三步:证书审验。证书审验分两种审验情况:

一、系统自动显示专技人员职称证书信息

(一)登录系统后,系统中自动匹配本人所拥有证书信息(如下图),请您"点击审验此证书"进行审验:

| ·<br>③ 上榜头像                                         | 证书共计被在线查验或浏览 $0$ 次 | 职称之路                                                                                                    |
|-----------------------------------------------------|--------------------|----------------------------------------------------------------------------------------------------|
| 全区证书审验工作进<br>- 2014年以前获取的高级证书需到<br>- 经过审验的证书才能在线查验真 | 行中 不穩操作 🔗          |                                                                                                    |
| 请对以下证书信息进行审验:                                       |                    |                                                                                                    |
| 麻号: 1                                               | 年载: 2013           | 秋 秋 青 青                                                                                                    |
|                                                     | 称吸训: 助理级           |                                                                                                    |
| 医结名称: 热理工程师                                         | 5业:                | A CONTRACTOR OF A CONTRACTOR OFTA CONTRACTOR OFTA CONTRACTOR OFTA CONTRACTOR O |
| 1634 (MQ :                                          |                    |                                                                                                    |
| 点击审验此证                                              | #5                 |                                                                                                    |

(二)请核实本人职称证书信息与系统数据是否一致,核实一致请点击"确认信息";

| 持证人           |                  |
|---------------|------------------|
|               | 宣传图片             |
| 身份证号          |                  |
|               |                  |
| 曾用名           | 1 有明定区           |
| 证书编号          | 自助发布             |
| 1346070       |                  |
| 职称系列          |                  |
| 工程系列          | *                |
| 职称级别          |                  |
| 助理级           | •                |
| 资格名称          |                  |
| 助理工程师         |                  |
| <b>获取方式</b>   |                  |
| 转正定职          | ~                |
| 专业            | 示例图片             |
| 信息管理与信息系统     |                  |
| 受予单位          | 示例图片             |
| 广西流动人员职称改革办公室 | 校对系统职称信息与持证证书信息  |
| 受予时间          | 是否一致后,点击右下角"确认信息 |
| 2013-07       |                  |
| 办证时间          | 示例图片             |
| 2014-01       |                  |
| F             | 确认信息             |

(三)点击"确认信息"后出现"保存信息确认"框,请您再次确认填写信息是否有误,如有请点击返回进行修改,如无请点击"下一步"操作。

| 保存信息确认        |               |
|---------------|---------------|
| 注意:请您认真核对所填写信 | 息是否正确!        |
| 持证人           |               |
| 身份证号          |               |
| 曾用名           |               |
| 证书编号          | 312321        |
| 职称系列          | 中小学教师系列       |
| 职称级别          | 中级            |
| 资格名称          | 一级教师          |
| 获取方式          | 评审            |
| 专业            | 12321         |
| 授予单位          | 广西流动人员职称改革办公室 |
| 授予时间          | 2015-11       |
| 办证时间          | 2018-01       |
|               |               |

返回 下一步

(四)上传证书照片。证书照片只需上传"证书编号页" 和"证书内容页","证书编号页"指证书内容含有"证书编 号"字样的页面;"证书内容页"指证书内含有"姓名"、"资 格名称"等字样的页面。详情可查看证书图片样例。

若上传图片失败,请点击"上传注意事项"中"点击安装",安装最新版 flashplayer 空间。

 $5\ /\ 14$ 

|                                                                                    | S 🗘 🕲                                                                |
|------------------------------------------------------------------------------------|----------------------------------------------------------------------|
| 首页 个人资料 证书管理 申办职称 评委会申请 报表下载                                                       | 反馈                                                                   |
| 证书审验第三步:上传证书照片                                                                     |                                                                      |
| 0                                                                                  | 成审验。                                                                 |
| 输入证书编号 核对并完善证书信息 上传证书照片                                                            | 2 新增审验需要经过职改办审核。                                                     |
| 上传注音車面                                                                             | 3 审验过程中,授予单位输入关键字后,自动<br>列出相应的单位,请下拉列表中选择。                           |
| 您可以上传JPG、JPEG、PNG格式图片,文件大小上限为 500KB。<br>上传按钮不显示或者其它上传错误,请安装最新的flashplayer控件。(点此安装) | ④ 审验过程中,如果授予单位没有备选项,则<br>根据实际情况录入,并且需要上传证书图片。                        |
| 上传证书编号页                                                                            | 御新礼貌共喜发展                                                             |
| 上传证书内容页                                                                            | 广西评审类高级职称证书 <mark>唯</mark> 一在线审验官网<br>广西评审类职称证书 <mark>唯</mark> 一查询官网 |
| <u>►→</u><br>证书图片样例                                                                |                                                                      |

(五)恭喜您证书审验工作完成。您可以通过中国广西 人才市场职称网(http://www.gxrczc.com/)证书查询系统 查验证书真伪。

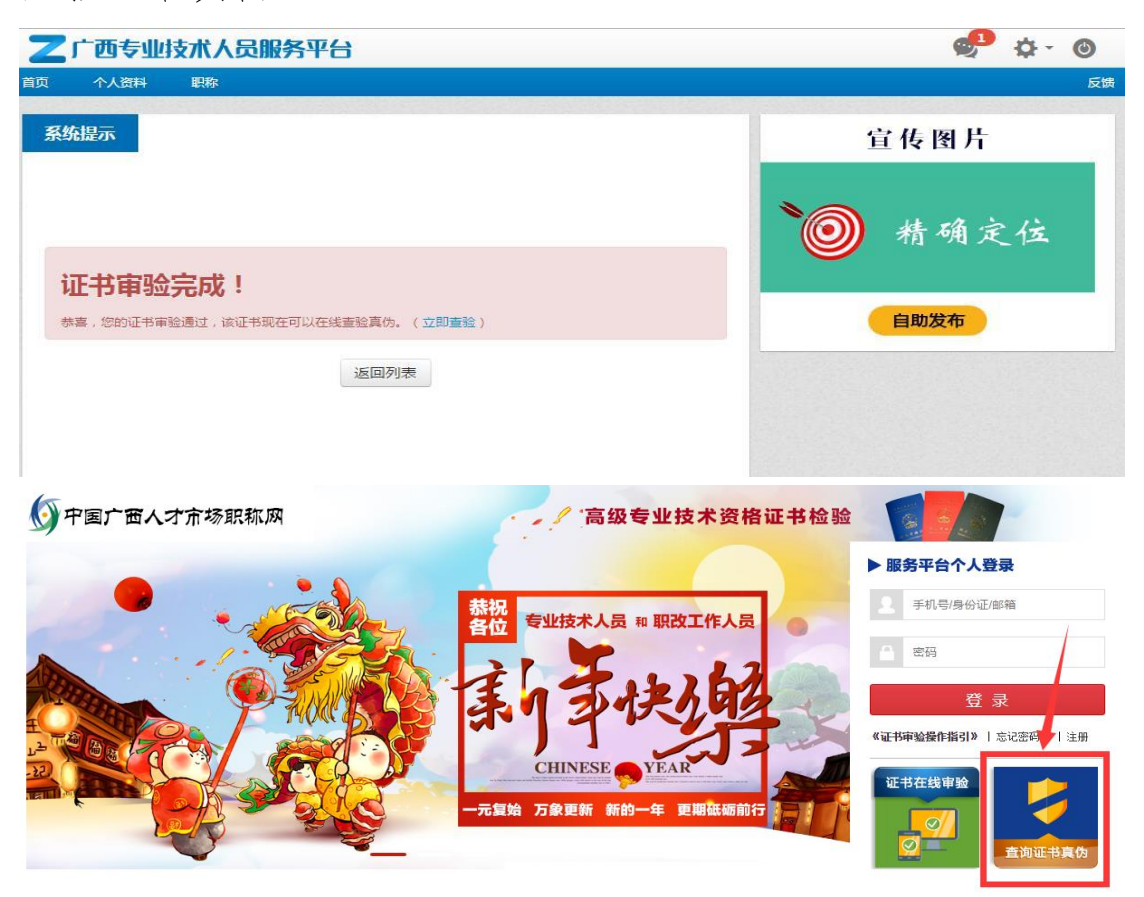

### 二、系统中无专技人员职称证书信息

(一)系统中无法匹配获取本人证书信息(如下图),请您点击"立即审验"进行操作。

|    | 广西专业<br>GUANGXI PROFES | と技术人员<br>SIONAL AND TECHNIC          | <b>职称服务</b>                        | 平台<br>PLATFORM                  |              |      | 2            | ₽- | ٢  |
|----|------------------------|--------------------------------------|------------------------------------|---------------------------------|--------------|------|--------------|----|----|
| 首页 | 个人资料                   | 证书管理                                 | 申办职称                               | 评委会申请                           | 报表下载         |      |              |    | 反馈 |
| 5  | ⊕±                     | 传头像                                  |                                    | 证书共计                            | 被在线查验或浏览 5 次 | 职称之路 |              |    | *  |
|    |                        | <b>全区证</b> +<br>• 2014年以前<br>• 经过审验的 | 3 <b>审验工作</b><br>前获取的高级证<br>证书才能在线 | <b>乍进行中</b><br>E书需要进行审验<br>查验真伪 | 不懂操作<br>请点这里 | ?    | $\mathbf{Q}$ | Ç  | )  |
|    |                        |                                      | 立即軍                                | 節脸                              |              |      |              |    |    |
|    | ( _                    | )单:                                  | 告"证                                | 书审验                             | _ <b>??</b>  |      |              | _  |    |
| 4  |                        |                                      |                                    |                                 |              |      |              |    |    |

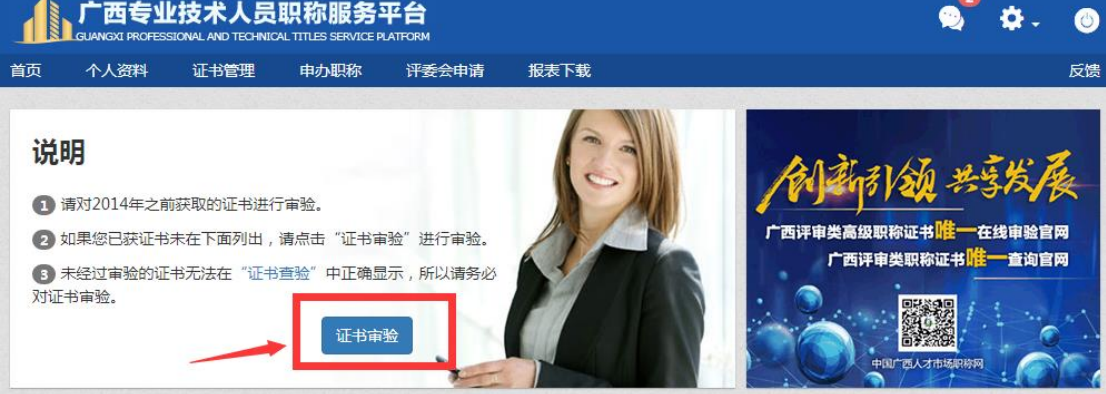

(三)输入持有证书的"证书编号",如职称申报当年 个人身份属于公务员或参公单位专业技术人员,且职称评审 通过,请您通过"公务员或参公管理人员入口"进行审验。 详情见下图示。

| J<br>GU            |                                                                                                    | L技术人员<br>SSIONAL AND TECHNIC    | <b>职称服务</b> 。      | 平台<br>LATFORM |        |      | 🙎 🌣 - 🎯                                                                                                    |
|--------------------|----------------------------------------------------------------------------------------------------|---------------------------------|--------------------|---------------|--------|------|----------------------------------------------------------------------------------------------------|
| 首页 ·               | 个人资料                                                                                                    | 证书管理                            | 申办职称               | 评委会申请         | 报表下载   |      | 反馈                                                                                                    |
| 证书<br>时<br>持证人     | 审验第一                                                                                                    | 步:请输入<br>1<br><sup>输入证书编号</sup> | 证书编号<br>2<br>核对并完善 | 亚书信息 上传       | 3      |      | <ul> <li>申验说明</li> <li>① 如果审验列表中的证书信息完整,则自动完成审验。</li> <li>② 新增审验需要经过职改办审核。</li> <li>③ 审验过程中,授予单位输入关键字后,自动列出相应的单位,请下拉列表中选择。</li> <li>④ 审验过程中,如果授予单位没有备选项,则</li> </ul> |
| <b>证书编号</b><br>证书编 | まましん いっかい いっかい いっかい しんしゅう しんしゅう しんしゅ しゅう しんしゅう しんしゅう しんしゅう しんしゅう しんしゅう しんしゅう しんしゅう しんしゅう しんしゅう しんしゅう しんしゅう しんしゅう しんしゅう しんしゅう しんしゅう しんしゅう しんしゅう しんしゅう しゅう しゅう しゅう しゅう しゅう しゅう しゅう しゅう しゅう | 乐超过15位的数字                       | -                  |               |        | 示例图片 | 根据实际情况录入,并且需要上传证书图片。                                                                                                    |
| <b>公务</b> !<br>当年明 | <b>员或参公</b> (<br>申报职称时,                                                                                                    | <b>管理人员入口</b><br>是公务员或参公单       | 位工作人员且利            | 未取得证书的人员      | 请从此入口进 | 审验入口 |                                                                                                    |

(四)填写证书信息,请根据持证信息依次填写。确认 信息无误后点击"确认信息"。

| 证书审验第二步:核对并完善证书信息                    | 审验说明                                             |
|--------------------------------------|--------------------------------------------------|
| 1 2 3                                | <ol> <li>如果审验列表中的证书信息完整,则自动<br/>完成审验。</li> </ol> |
| 输入证书编号 核对并完善证书信 上传证书照片               | 2 新增审验需要经过职改办审核。                                 |
| 2.<br>                               | ⑤ 审验过程中,授予单位输入关键字后,自动列出相应的单位,请下拉列表中选择。           |
| 注意:<br>请按资格证书上的信息准确无误地填写数据,不能擅自增减文字。 | ④ 审验过程中,如果授予单位没有备选项,则根据实际情况录入,并且需要上传证书图片。        |
| 持证人                                  | No. of Concession, Name                          |
|                                      | ANTE ALLA HEH THE                                |
| 身份证号                                 | 141313124 -304                                   |
|                                      | 广西评审类高级职称证书 唯一在线审验官网<br>广西评审出职称证书 唯一 查询官网        |
| 曾用名                                  |                                                  |
|                                      |                                                  |
| 证书编号                                 |                                                  |
| 12312123                             |                                                  |
| 职称系列                                 |                                                  |
| 请选择    ▼                             |                                                  |
| 职称级别                                 |                                                  |
|                                      |                                                  |
| 资格名称                                 |                                                  |
| <b>•</b>                             | 法表现实持定现我还能会自                                     |
| 获取方式                                 | 頃如头填与抵彻证为信念                                      |
| 请选择 ▼                                |                                                  |
| 专业示例图片                               |                                                  |
| 授予单位          示例图片                   |                                                  |
| 16532.0ct/cl                         |                                                  |
| עיונאיי גאנ                          |                                                  |
| 办证时间示例图片                             |                                                  |
|                                      |                                                  |
| 上一步                                  |                                                  |

授予单位: 指证书上的"授予单位"(旧版证书)或"批 准机关"(新版证书)后的单位名称(详见下图红框处)。

办证时间: 指证书上的"办证时间"(旧版证书)或"年 月日"(新版证书)时间(详见下图红框处)。

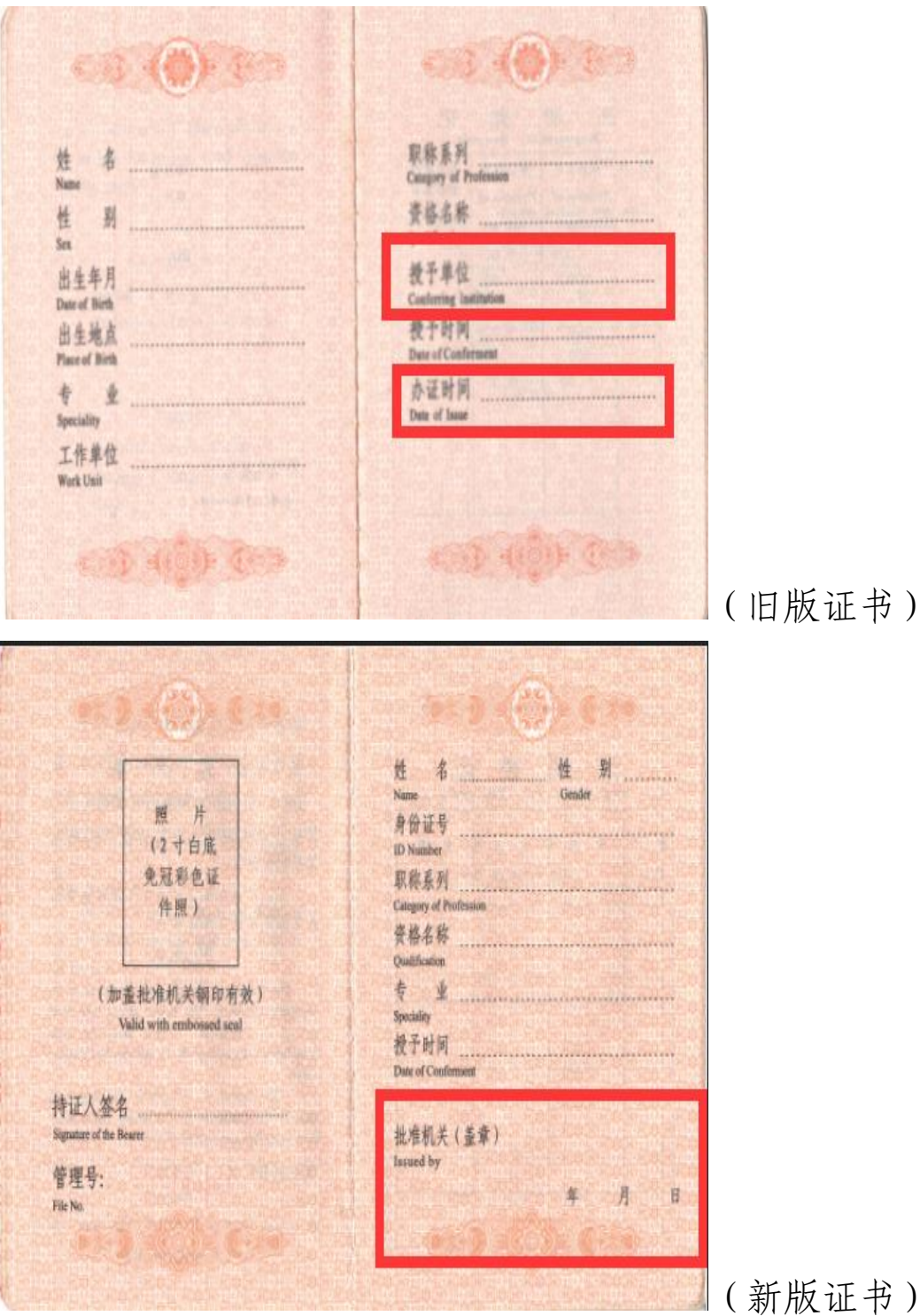

(新版证书)

(五)点击"确认信息"后出现"保存信息确认"框, 请您再次确认填写信息是否有误,如有请点击返回进行修 改,如无请点击"下一步"操作。

| 保存信息确认        |               |
|---------------|---------------|
| 注意:请您认真核对所填写信 | 稳是否正确!        |
| 持证人           |               |
| 身份证号          |               |
| 曾用名           |               |
| 证书编号          | 312321        |
| 职称系列          | 中小学教师系列       |
| 职称级别          | 中级            |
| 资格名称          | 一级教师          |
| 获取方式          | 评审            |
| 专业            | 12321         |
| 授予单位          | 广西流动人员职称改革办公室 |
| 授予时间          | 2015-11       |
| 办证时间          | 2018-01       |
| 办证时间          | 2018-01       |

返回 下一步

(六)上传证书照片。证书照片只需上传"证书编号页"
和"证书内容页","证书编号页"指证书内容含有"证书编号"字样的页面;"证书内容页"指证书内含有"姓名"、"资格名称"等字样的页面。详情可查看证书图片样例。

上传图片失败,请点击"上传注意事项"中"点击安装", 安装最新版 flashplayer 空间。

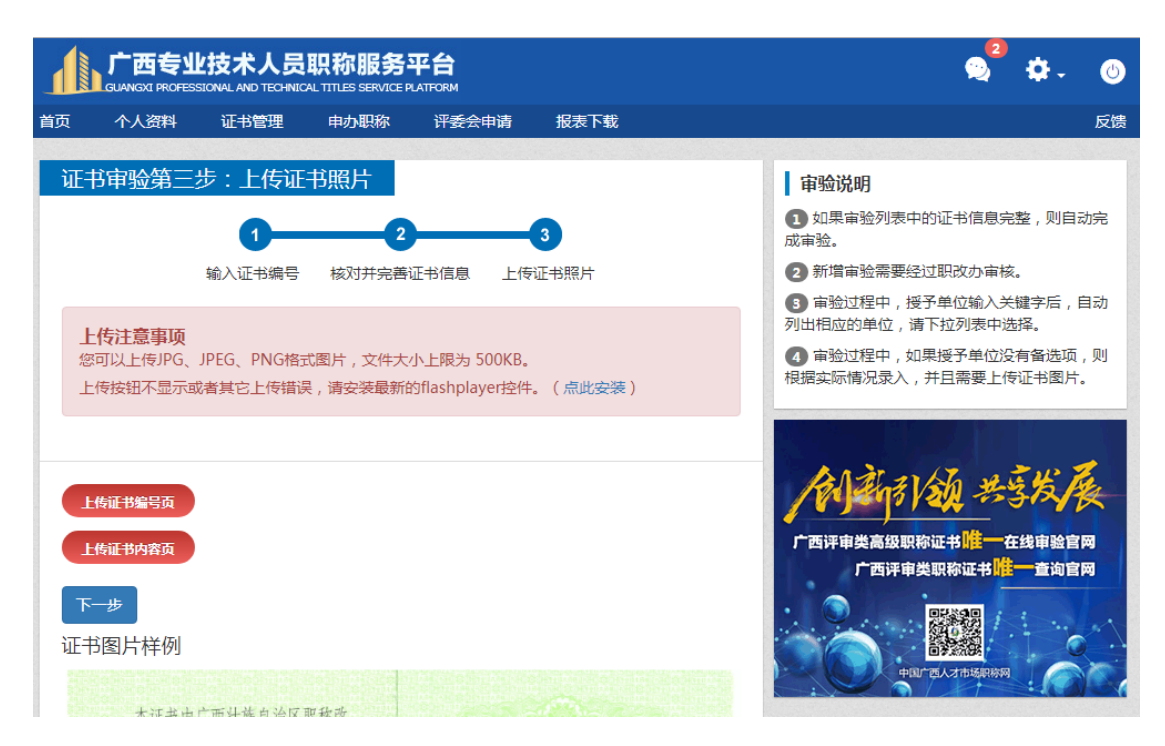

(七)审验信息提交成功,证书审验步骤完成。

|                       | 广西专业<br>GUANGXI PROFES  |      | <b>职称服务</b><br>AL TITLES SERVICE I | ∞"≎- ⊚ |      |    |
|-----------------------|-------------------------|------|------------------------------------|--------|------|----|
| 首页                    | 个人资料                    | 证书管理 | 申办职称                               | 评委会申请  | 报表下载 | 反馈 |
| 系<br>f<br>i<br>i<br>i | 充提示<br>官验信息<br>挑 期间,不影响 | 是交成功 | 返回3                                | 则表     |      |    |

|                                                                                                    |                                                                                                    |                                                                                                    | 2. 职标服务<br>CAL TITLES SERVICE F                                                                                 | 半百<br>NATFORM                                                                      |                                                                                                    | © ₽- (                                                                                                    |
|----------------------------------------------------------------------------------------------------|----------------------------------------------------------------------------------------------------|----------------------------------------------------------------------------------------------------|----------------------------------------------------------------------------------------------------|------------------------------------------------------------------------------------|----------------------------------------------------------------------------------------------------|----------------------------------------------------------------------------------------------------|
| Ð                                                                                                    | 个人资料                                                                                                    | 证书管理                                                                                                    | 申办职称                                                                                                    | 评委会申请                                                                              | 报表下载                                                                                                    | 反                                                                                                    |
| 说明<br>① 说<br>② 好<br>③ 考<br>对证:-                                                                                                    | 月<br>朝对2014年之前<br>如果您已获证书<br>长经过审验的证<br>书审验。                                                                                                    | 前获取的证书进<br>说未在下面列出,<br>5 <sup>43</sup> 无法在"证书                                                                                                    | 行审验。<br>,请点击"证书请<br>出查验"中正确显<br>证书审                                                                             | <sup>面验"</sup> 进行审验。<br>显示,所以请务必<br>验                                              | Собрание и собрание и соб | <b>おいたい 2013 2013 2013 2013 2013 2013 2013</b><br>取取称证书 <mark>唯一</mark> 在线审验官网<br>平审类取称证书 <mark>唯一</mark> 查询官网<br>平岡1 2014 7日 5日 同日                                                                                                    |
| 待                                                                                                    | 完善 🖥                                                                                                    | 按昭提示讲——步档                                                                                                    | ē/E                                                                                                    |                                                                                    |                                                                                                    |                                                                                                    |
| 家号                                                                                                    | 申报年度                                                                                                    | 级别                                                                                                    | 证书编号                                                                                                    | 资格名称                                                                               | 授予单位                                                                                                    | 状态                                                                                                    |
| <b></b>                                                                                                    | <b>申报年度</b><br>2016                                                                                                    | <b>级别</b><br>中级                                                                                                    | <b>证书编号</b><br>23123123                                                                                         | <b>资格名称</b><br>讲师                                                                  | <b>授予单位</b><br>广西流动人员职称改革办公室                                                                                                    | 状态 信息未完善                                                                                                    |
| <b>享号</b><br>1<br>2                                                                                                    | <b>申报年度</b> 2016 2014                                                                                                    | 级别           中级           中级                                                                                                    | <b>证书编号</b><br>23123123<br>1232144                                                                              | 资格名称           讲师           工程师                                                    | 授予单位<br>广西流动人员职称改革办公室<br>广西流动人员职称改革办公室                                                                                                    | 状态           值見未完善           信見未完善                                                                                                    |
| 字号<br>L<br>2                                                                                                    | 申报年度           2016           2014           2014                                                                                                    | 级别           中级           中级           中级                                                                                                    | 证书编号       23123123       1232144       无                                                                       | 资格名称           讲师           工程师           工程师                                      | 授予单位           广西流动人员职称改革办公室           广西流动人员职称改革办公室           广西流动人员职称改革办公室                                                                                                    | 状态           信息未完善           信息未完善           信息未完善                                                                                                    |
| 序号<br>1<br>2<br>3<br>1                                                                                                    | 申报年度           2016           2014           2014           2014           2014                                                                                     | 级别           中级           中级           中级           中级           中级                                                                                     | 证书编号       23123123       1232144       无       312321                                                          | 资格名称           讲师           工程师           工程师           计师                         | 授予单位       广西流动人员职称改革办公室       广西流动人员职称改革办公室       广西流动人员职称改革办公室       广西流动人员职称改革办公室                                                                                                    | 状态           信息未完善           信息未完善           信息未完善           信息未完善                                                                                                    |
| <del>享号</del><br>1<br>2<br>4                                                                                                    | 申报年度<br>2016<br>2014<br>2014<br>2014<br>2014                                                                                                    | 取別           中级           中级           中级           中级           中级           中级           特丁作人员审核                                                      | 证书编号           23123123           1232144           无           312321                                          | 波格名称           讲师           工程师           工程师           计师                         | 授予单位       广西流动人员职称改革办公室       广西流动人员职称改革办公室       广西流动人员职称改革办公室       广西流动人员职称改革办公室                                                                                                    | 状态           信息未完善           信息未完善           信息未完善           信息未完善                                                                                                    |
| 序号<br>1<br>2<br>3<br>1<br>第号                                                                                                    | 申报年度 2016 2014 2014 2014 2014 2014 第四日日日日日日日日日日日日日日日日日日日日日日日日日日日日日日日日日日日日                                                                                           | 政別           中级           中级           中级           中级           中级           中级           大田田田田田田田田田田田田田田田田田田田田田田田田田田田田田田田田田田田田                        | 证书编号       23123123       1232144       元       312321                                                          | 资格名称           讲师           工程师           工程师           读術名称                       | 授予单位            广西流动人员职称改革办公室             广西流动人员职称改革办公室             广西流动人员职称改革办公室             广西流动人员职称改革办公室 <b>技予单位</b>                                                                                                    | 状态           信息未完善           信息未完善           信息未完善           信息未完善           状态                                                                                                    |
| 家号<br>1<br>2<br>3<br>4<br>第号<br>1<br>1                                                                                                    | 申报年度       2016       2014       2014       2014       2014       2014       2015                                                                                   | 政別           中级           中级           中级           中级           中级           中级           中级           東安           御丁作人员审核           政別           正高级 | 证书编号       23123123       1232144       元       312321       ····································               | ※棺名称             讲师             工程师             工程师             计师 <b>※棺名称</b> 研究员 | 授予单位       广西流动人员职称改革办公室       广西流动人员职称改革办公室       广西流动人员职称改革办公室       广西流动人员职称改革办公室       援予单位       广西流动人员职称改革办公室                                                                                                    | 状态           信息未完善           信息未完善           信息未完善           信息未完善           信息未完善           「「」」」」           「」」」           「」」」           「」」」           「」」」           「」」」           「」」」           「」」」           「」」           「」」           「」」           「」」           「」」           「」」           「」」           「」」           「」」           「」」           「」」           「」」           「」」           「」           「」           「」           「」           「」           「」           「」           「」           「」           「」           「」           「」           「」           「」           「」           「」           「」           「           「           「           「           「           「           「                                               |
| 序号<br>1<br>2<br>3<br>4<br>第号<br>1<br>下<br>1<br>下                                                                                                    | 申报年度       2016       2014       2014       2014       2014       2014       2015       該结束                                                                         | 级别         中级           中级         中级           中级         中级           中级         中级           丁作人员审核         数别           正高级         整个在线审验过         | 证书编号       23123123       1232144       元       312321       地书编号       天       正书编号       天                    | 资格名称           讲师           工程师           工程师           读術           研究员           | 授予单位                 广西流动人员职称改革办公室                  广西流动人员职称改革办公室                 广西流动人员职称改革办公室                 广西流动人员职称改革办公室                 ア西流动人员职称改革办公室 <td>状态           信息未完善           信息未完善           信息未完善           信息未完善           信息未完善           信息未完善           信息未完善           「信息未完善</td>                                                                                                    | 状态           信息未完善           信息未完善           信息未完善           信息未完善           信息未完善           信息未完善           信息未完善           「信息未完善                                                                                                    |
| 序号<br>1<br>2<br>3<br>4<br>年<br>1<br>字号<br>1<br>3<br>4<br>第<br>号<br>1<br>2<br>3<br>4<br>第<br>号<br>1<br>2<br>3<br>4<br>1<br>1<br>2<br>3<br>3<br>4<br>1<br>1<br>1<br>1<br>1<br>1<br>1<br>1<br>1<br>1<br>1<br>1<br>1 | <ul> <li>申报年度</li> <li>2016</li> <li>2014</li> <li>2014</li> <li>2014</li> <li>2014</li> <li>2014</li> <li>2014</li> <li>2015</li> <li>該结束</li> <li>申报年度</li> </ul> | 扱別           中级           中级           中级           中级           中级           上市级           正高级           整个在线审验过           级别                          | 证书编号       23123123       1232144       元       312321       通       工部编号       元       東       正书编号       正书编号 | 淡格名称           讲师           工程师           工程师           读術           研究员           | 授予单位            ・广西流动人员职称改革办公室             ・广西流动人员职称改革办公室             ・广西流动人员职称改革办公室             ・广西流动人员职称改革办公室             ・广西流动人员职称改革办公室             ・广西流动人员职称改革办公室             ・/·西流动人员职称改革办公室             ・/·西流动人员职称改革办公室             ・/·西流动人员职称改革办公室                                                                                                    | 状态           信息未完善           信息未完善           信息未完善           信息未完善           信息未完善           信息未完善           「信息未完善           「信息未完善           「信息未完善           「信息未完善           「信息未完善           「信息未完善           「信息未完善           「「「」」」」           「「」」」           「「」」」           「「」」」           「「」」」           「「」」」           「「」」」           「「」」」           「「」」」           「「」」」           「「」」」           「「」」」           「「」」           「「」」           「」」           「」」           「」」           「」」           「」」           「」」           「」」           「」」           「」」           「」」           「」           「」           「」           「」           「」           「」           「」           「」           「」           「」           「」           「」 |

在个人证书审验界面会出现已填写报送证书审验信息, 证书审验分为待完善、审核中、审核结束三大块。

待完善: 证书审验步骤尚未完成,请您继续填写信息或 上传证书图片。

审核中:证书审验信息提交成功,等待自治区职称改革 工作领导小组办公室进行审验。(如提交发现信息有误,可 点击"撤回审验"修改后再次提交)

审核结束分为审核通过和审核不通过。

审核通过:证书审验通过,通过中国广西人才市场职称

网(http://www.gxrczc.com/)查验证书真伪。

审验不通过:证书审验因异议审验不通过。

#### 其他在审验中可能会遇到的问题

(一)高中初级证书审验分别咨询哪里办理?

高级职称证书审验可咨询广西区职改办和广西人才市场职改办。

中初级职称证书审验可咨询职称证书上授予单位(批准 机关)具体办理流程。

(二)系统功能键有哪些?

功能按钮有消息中心,个人中心,退出系统

消息中心:查询所有系统发送信息内容。

◆ ◆ 个人中心:包括修改密码和职称网首页。

退出系统:退出"广西专业技术人员服务平台"。

|        | 广西专业 | 技术人员                          |                                   | 台<br>FEORM                              |                                       |                                                                                                    |
|--------|------|-------------------------------|-----------------------------------|-----------------------------------------|---------------------------------------|----------------------------------------------------------------------------------------------------|
| 首页     | 个人资料 | 证书管理                          | 申办职称                              | 评委会申请                                   | 报表下载                                  | 反馈                                                                                                    |
|        |      | 传头像                           |                                   | 证书共计被在                                  | 线查验或浏览 5 次                            | ■ 职称之 <b>路</b>                                                                                                    |
|        |      | 全区证书<br>• 2014年以前<br>• 经过审验的证 | <b>审验工作</b><br>获取的高级证书<br>E书才能在线查 | <b>进行中</b><br><sup>B需要进行审验</sup><br>验真伪 | 不懂操作<br>请点这里                          |                                                                                                    |
|        |      |                               | 立即审查                              | <b>a</b>                                |                                       |                                                                                                    |
| ŧ      | 地    |                               | <b>等市</b><br>素左市<br>防城港市          | 年                                       | <b>龄分布</b><br>工程//10<br>24以下<br>45-50 | ジャー 劇 正<br>教 教 素 寄                                                                                                    |
| 18:2:1 | 6    |                               | 日本 在林市                            | 31-35<br>25-30                          | 41-4                                  | 5<br>ГБІРФЖАЦАРІСТІ КАЛА<br>ГБІРФЖАЦАРІСТІ СЦІРВІС<br>ГБІРФЖАЦАРІСТІ СЦІРВІСТІ<br>ГБІРФЖАЦАРІСТІ СЦІРВІСТІ<br>ГСІЛАТИМОТИТ |

(三)提交证书审验后发现信息有误如何修改?

|                                       | 操                                                                                                    | 作步骤                   | : 登:                               | 录"广西                  | 西专业技术人                   | 员职称服务              | 冬平台"    |  |
|---------------------------------------|----------------------------------------------------------------------------------------------------|-----------------------|------------------------------------|-----------------------|--------------------------|--------------------|---------|--|
| — ,F                                  | 点击'                                                                                                    | "立即管                  | 审验"                                | 一点击                   | "审核中"-                   | - "撤回审             | 验"。     |  |
|                                       |                                                                                                    |                       | <b>职称服务</b><br>AL TITLES SERVICE P | 平台<br>LATFORM         |                          | (                  | 9, ☆- @ |  |
| 蓟页                                    | 个人资料                                                                                                    | 证书管理                  | 申办职称                               | 评委会申请                 | 报表下载                     |                    | 反馈      |  |
| <b>说明</b><br>① 译<br>② 如<br>③ 末<br>对证书 | <ul> <li>访明</li> <li>① 請於2014年之前获取的证书进行审验。</li> <li>② 如果您已获证书末在下面列出,请点击"证书审验"进行审验。</li> <li>③ 未经过审验的证书无法在"证书查验"中正确显示,所以请务必次证书审验。</li> <li>正书审验</li> <li>证书审验</li> </ul> |                       |                                    |                       |                          |                    |         |  |
| 待到                                    | 完善<br><sub>审报年度</sub>                                                                                                    | 按照提示进一步操(<br>级别       | 作<br><b>证书编号</b>                   | 资格名称                  | 授予单位                     |                    | 状态      |  |
| 1                                     | 2016                                                                                                    | 中级                    | 23123123                           | 讲师                    | 广西流动人员职称改革办公室            |                    | 信息未完善   |  |
| 2                                     | 2014                                                                                                    | 中级                    | 1232144                            | 工程师                   | 广西流动人员职称改革办公室            |                    | 信息未完善   |  |
| 3                                     | 2014                                                                                                    | 中级                    | 无                                  | 工程师                   | 广西流动人员职称改革办公室            |                    | 信息未完善   |  |
| 4                                     | 2014                                                                                                    | 中级                    | 312321                             | 讲师                    | 广西流动人员职称改革办公室            |                    | 信息未完善   |  |
| 审                                     | 亥中 👼                                                                                                    | 待工作人员审核               |                                    |                       |                          |                    |         |  |
| 序号                                    | 申报年度                                                                                                    | 级别                    | 证书编号                               | 资格名称                  | 授予单位                     |                    | 状态      |  |
| 1                                     | 2015                                                                                                    | 正高级                   | 无                                  | 研究员                   | 广西流动人员职称改革办公室            |                    | 审核中     |  |
| 宙                                     | 该结市                                                                                                    | 整个在建富验过程              | 送去市                                |                       |                          |                    |         |  |
| 序号                                    | 申报年度                                                                                                    | 级别                    | 证书编号                               | 资格名称                  | 授予单位                     |                    | 状态      |  |
| 1                                     | 2013                                                                                                    | 助理级                   | 1346070                            | 助理工程师                 | 广西流动人员职称改革办公室            |                    | 自动审核通过  |  |
|                                       | The Const                                                                                                    |                       |                                    |                       |                          |                    |         |  |
| II<br>a                               | <b>高级</b><br>2015                                                                                                    | 证书编<br>授予单<br>的数据已成功( | 误:无<br>位:广西流<br>保存,请耐心             | 流动人员职称改革<br>2)等待工作人员電 | 资格名称:<br>百力公室 状态:<br>审核。 | 研究员<br>审核中<br>撤回审验 | 查看详情    |  |

(五)忘记登录密码如何找回?

操作步骤:登录"广西专业技术人员职称服务平台"— 点击"忘记密码"—选择"邮箱找回"或"安全问题找回"。

## 中初级专业技术资格证书数据归集 和在线审验操作说明 (职改工作人员版)

职改机构在开展本级历年中初级专业技术资格证书数据归集时, 因历史原因,会存在数据采集点完整和不完整两种情况。具体操作流 程如下图所示,现分别对这两种情况进行操作说明。

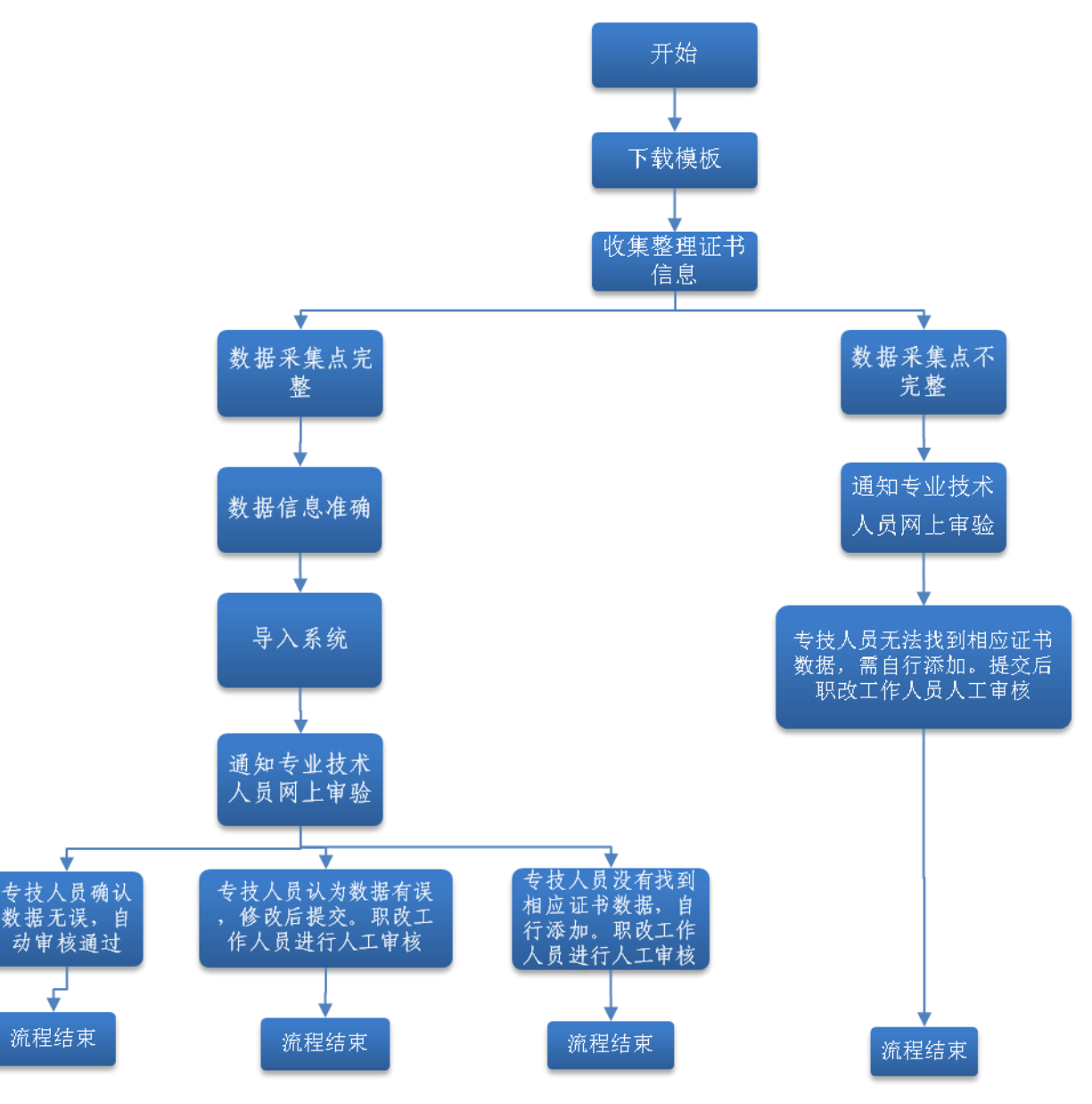

#### 一、中初级专业技术资格证书数据完整的操作说明

数据完整是指归集的历年数据至少包括以下关键信息点:证书编号,姓名,身份证号,职称系列,职称级别,资格名称,专业,授予单位(或批准机关),授予时间,获取方式,证书状态。

(一)对历史数据进行整理归集

根据批文、评审表、转正定职表、重新确认表、软件系统申报数据等历史材料整理和归集历年中初级专业技术资格证书数据,形成待导入或待核查的电子表格数据。如下图二:

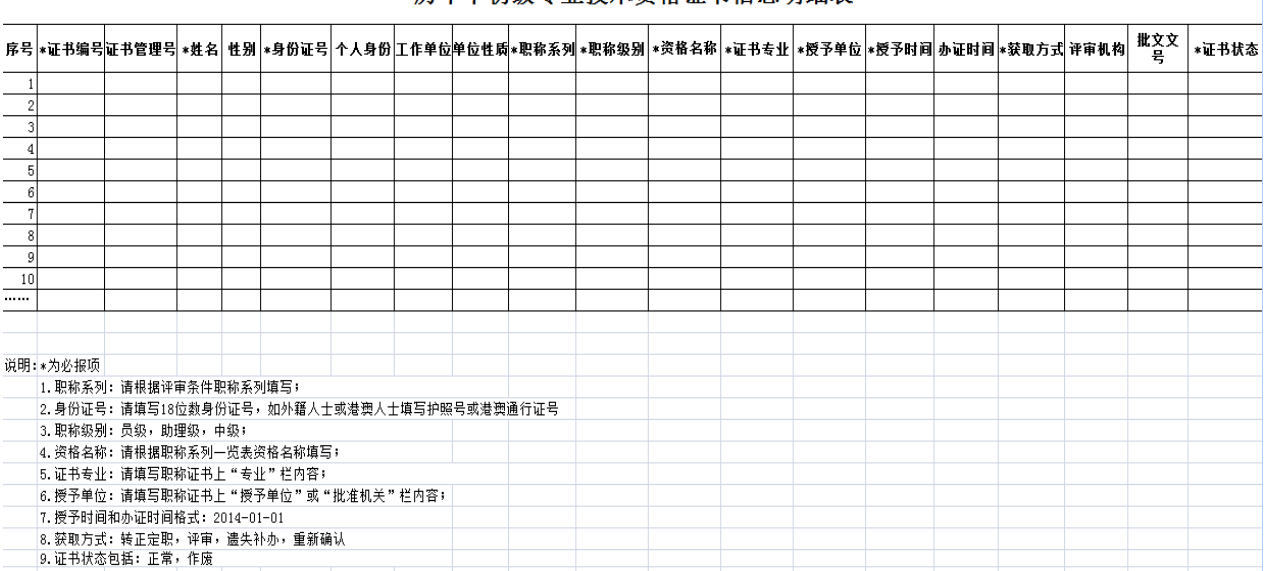

历年中初级专业技术资格证书信息明细表

(图二)

(二)数据导入系统,开展在线审验

根据历史数据的准确性,各职改办在将中初级历史数据导入系统 后,需要专业技术人员进行网上确认后数据才可对外查询。请按以下 流程操作:

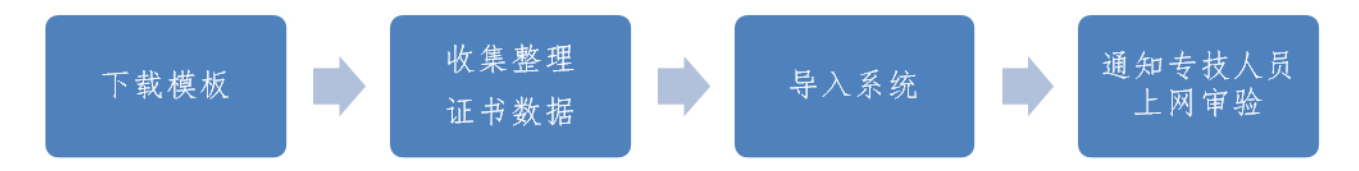

第一步:按照范本收集整理历年专业技术资格证书数据。范本见 附件。

第二步:将收集整理好的历年专业技术资格证书数据按照"全区专业技术人员信息管理平台——证书管理——历年证书数据——导入"的路径导入系统(如下图三至图五)。

全区专业技术人员信息管理平台网址: <u>http://zgb.gxrczc.com</u>。 登录账户和初始密码由上级主管部门设定。

#### 乙广西专业技术人员信息管理平台

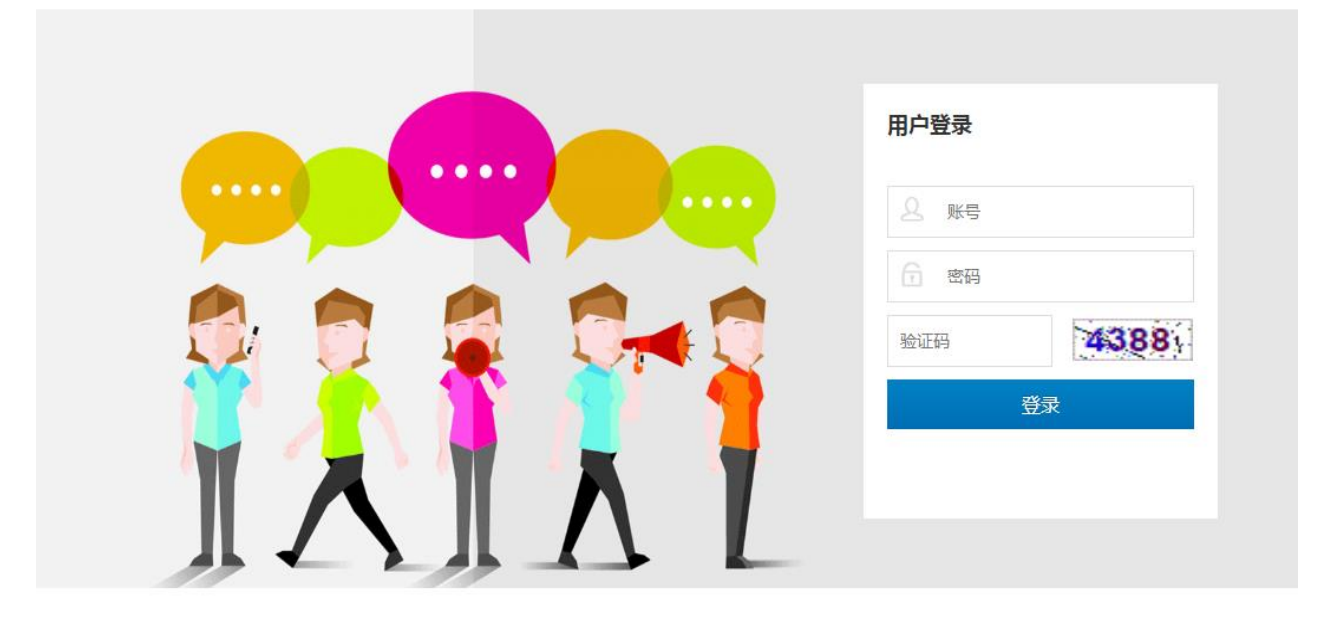

Copyright © 2016 www.gxrcdl.com All Rights Reserved

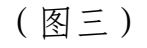

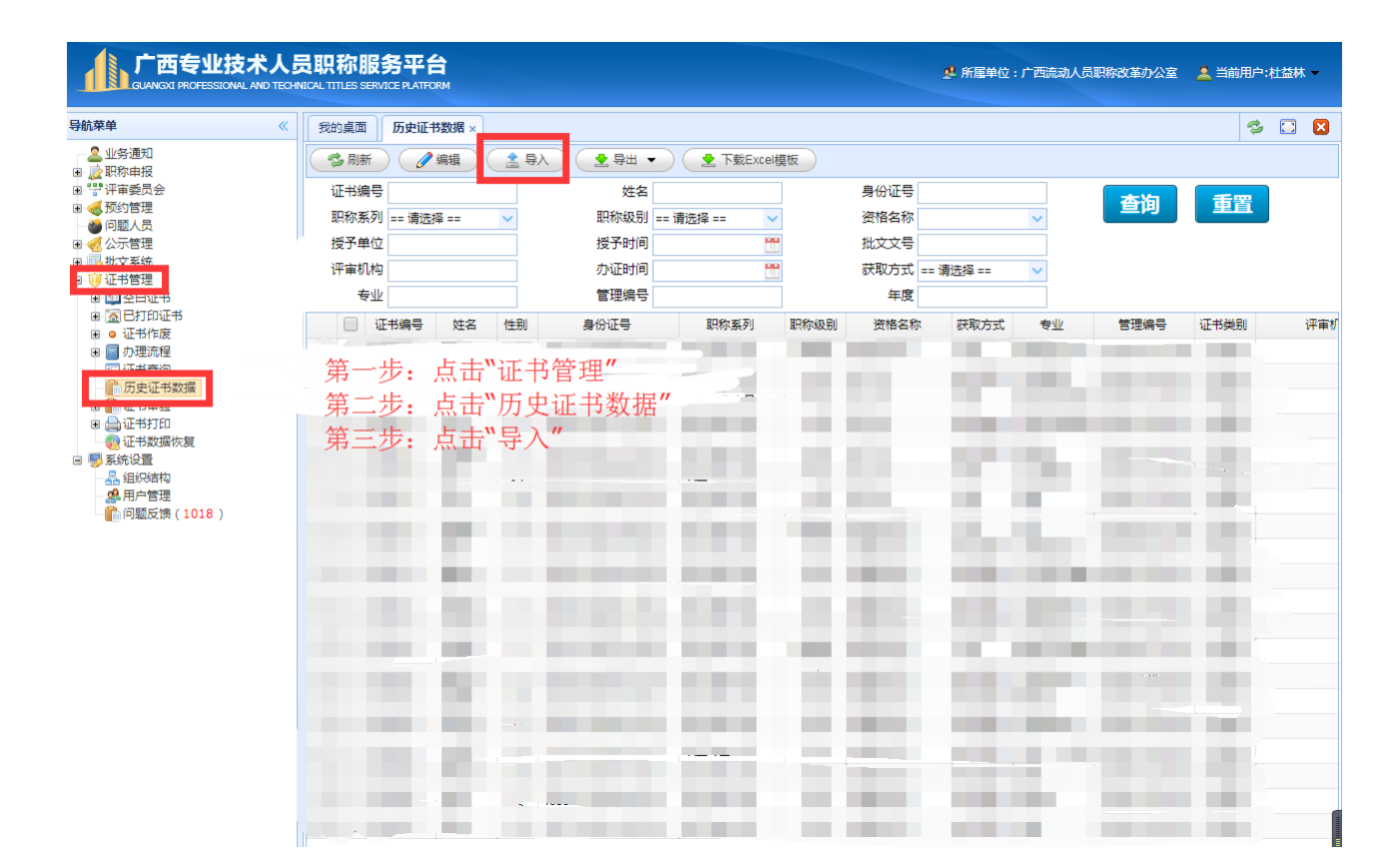

(图四)

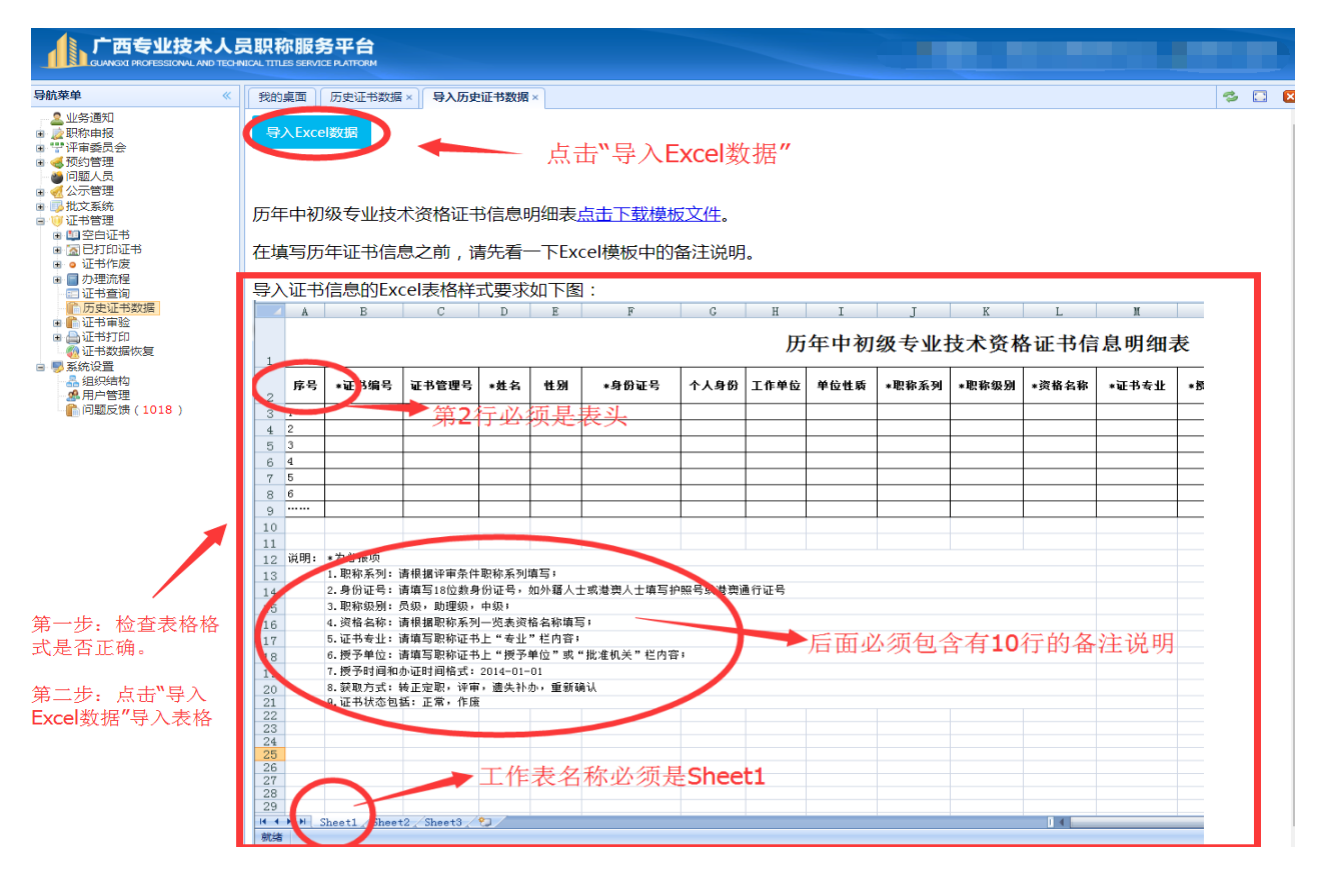

第三步:通知专业技术人员对已导入系统的数据进行确认。职改 办下文通知专业技术人员登录中国广西人才市场职称网——证书在线 审验栏目(<u>http://my.gxrczc.com</u>),根据提示对本人的证书信息予以 确认。

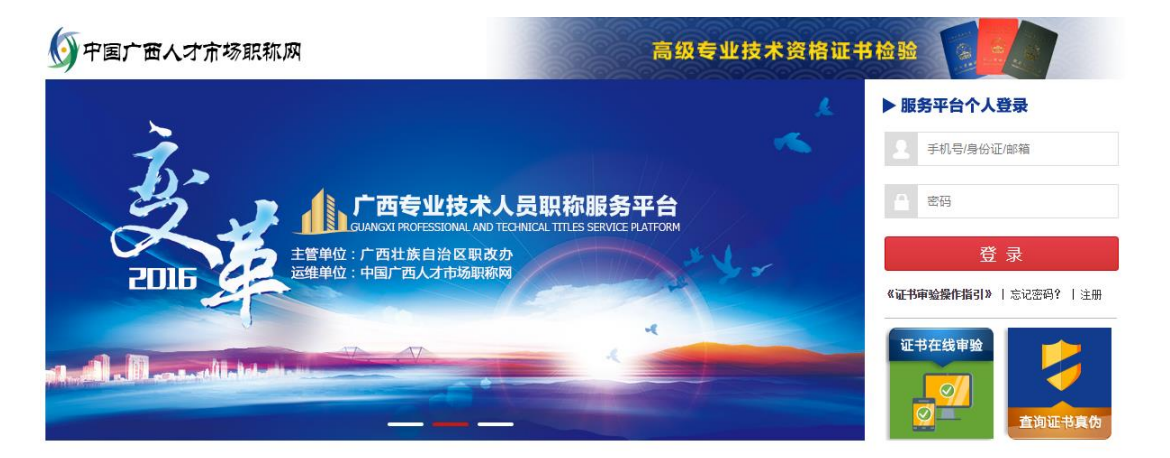

第四步:专技人员根据具体情况进行操作。分三种情况:

第一种情况:专业技术人员认为系统显示的证书数据无误的。点击"确认信息"按钮,上传该证书数据对应的证书编号页和证书内容页。提交后,整个审验过程结束,专业技术人员或单位可根据证书编号和姓名在查询界面查询到相关信息。(如下图六至图八)

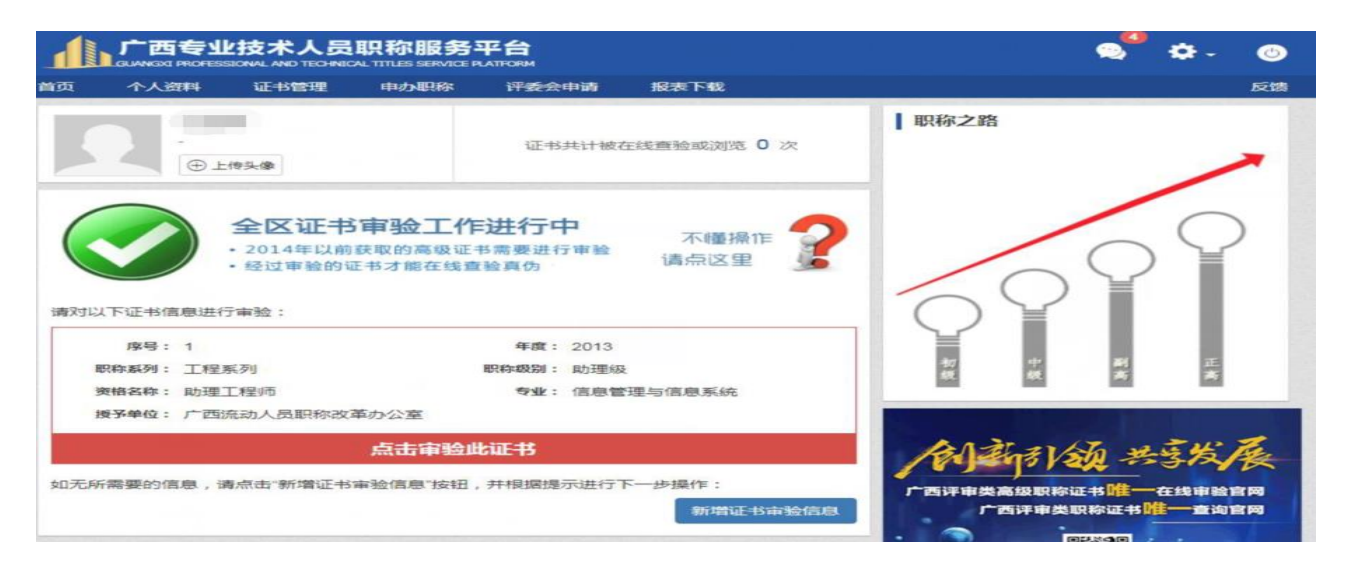

(图六)

| 11 A                | A stress       | INFORMATION IN   | 11/2019/68  | 10.05-ch-christs    | 10100 1-000  |               |                                               |
|---------------------|----------------|------------------|-------------|---------------------|--------------|---------------|-----------------------------------------------|
| THE HAVE            | 4000-          |                  |             | - The second second | 100.04 1-800 |               | stradition                                    |
| ar bth              | 392.943        | . 12017          | Source ISIE | 1 ACEA              |              | -             |                                               |
| 1<br>① 入 IJF #5.688 | 8              |                  |             | 107-3462 KB         |              | 上传证书照社        | 成审验。                                          |
|                     | 1              |                  |             |                     |              | LIGHL INHIN I | 2、新增审验需要经过职改办审核。                              |
| -                   | - 275 sts 1.05 |                  |             |                     |              |               | 3、审验过程中,授予单位输入关键字后,目动<br>列出相应的单位,请下拉列表中选择。    |
| • • • •             | HSC REPORT     | 13上的信息311440     | 无论地构写数据     | ,不能的自动成文            |              |               | 4、审验过程中,如果授予单位没有备选项,则<br>根据实际情况录入,并且需要上传证书面片。 |
| - <b>J</b> 夺证人      |                |                  |             |                     |              |               |                                               |
| 身份证号                |                |                  |             |                     |              |               | 白小花 大雪发展                                      |
|                     |                |                  |             |                     |              |               |                                               |
| 曾用名                 |                |                  |             |                     |              |               | 「一四日平和武和王帝正王书」                                |
|                     |                |                  |             |                     |              |               |                                               |
| 证书编号                | 134607         | 70               |             |                     |              |               |                                               |
| 中报职称                | 工程系            | 多引 / 與力理主義 / 與力子 | ■工*呈が5      |                     |              | -             |                                               |
| 获取方式                | 转正定            | 112              |             |                     |              | -             |                                               |
|                     |                |                  |             |                     |              |               |                                               |
| - 42-7K             | 101.03.00      | 理与信息系统           |             |                     |              | D 示例题片        |                                               |
| 授予单位                | 广西流            | 动人员职称改革          | の公室         |                     |              | D 示例图片        |                                               |
| 授予时间                | 2013-0         | 17               |             |                     |              | <b>C</b>      |                                               |
| 办证时间                | 2014-0         | 1                |             |                     | 0            | 示例關片目         |                                               |
|                     |                |                  |             |                     |              |               |                                               |

### (图七)

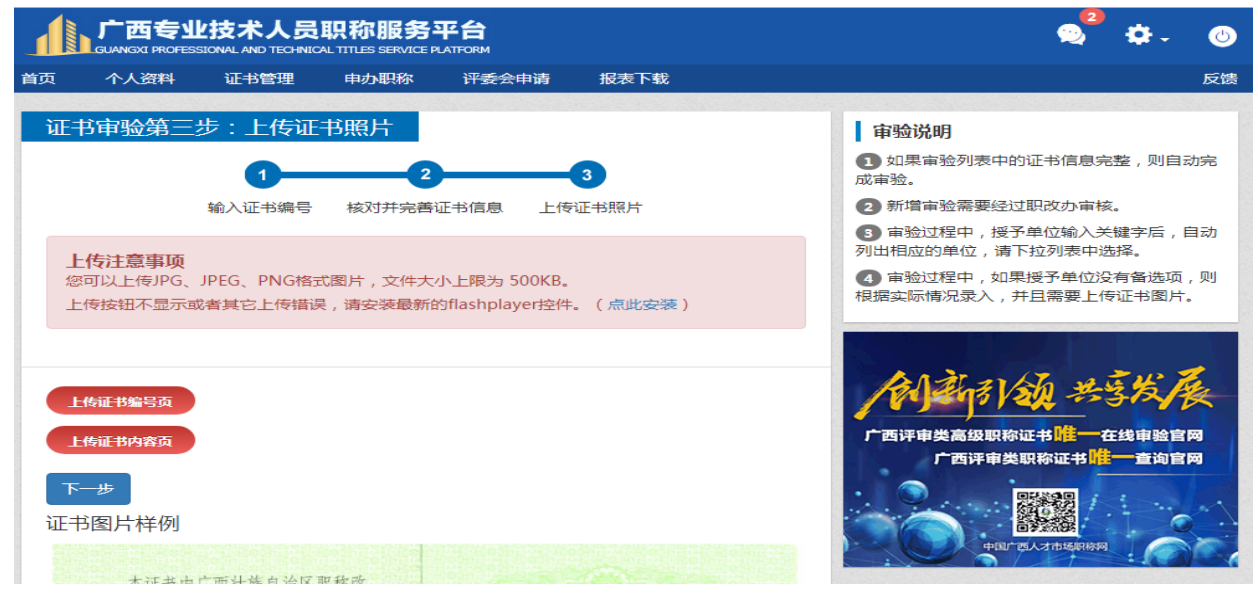

(图八)

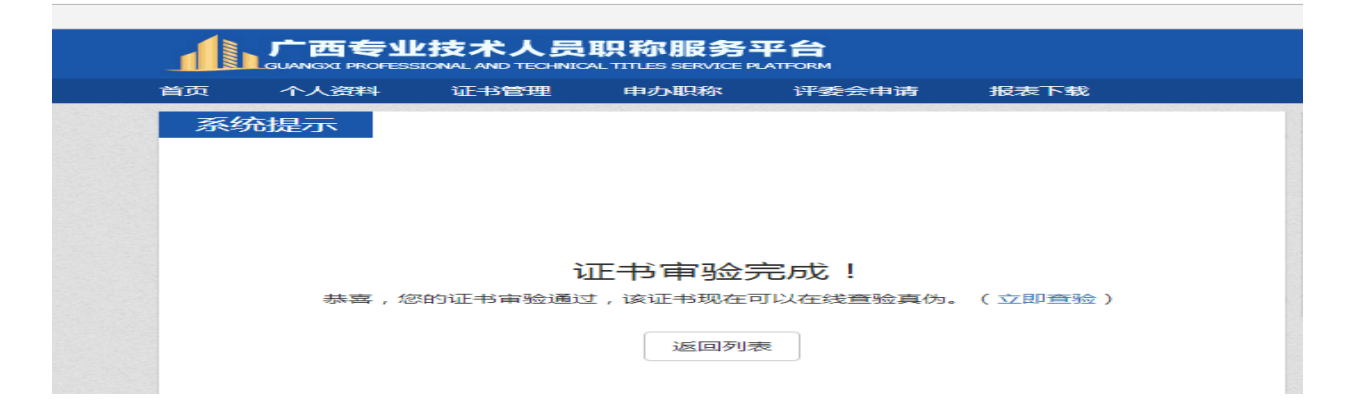

第二种情况:专业技术人员认为系统显示的证书数据与本人持有 的证书不一致的。在原有的数据上直接修改,并上传对应证书数据的 证书编号页和证书内容页。提交信息后,等待授予单位职改办工作人 员的人工审核。(如下图十至图十三)

| 个人                                 | 「資料                                                          | 证书管理                                                                                               | 申办职称                                | 评委会申请                                                               | 报表下载             | 11   | Đ            |
|------------------------------------|--------------------------------------------------------------|----------------------------------------------------------------------------------------------------|-------------------------------------|---------------------------------------------------------------------|------------------|------|--------------|
|                                    | ⊕⊥                                                           | 传头像                                                                                                |                                     | 证书共计被存                                                              | 在线查验或浏览 0 次      | 职称之路 |              |
|                                    |                                                              | 全区证书                                                                                               | 审验工作                                | 进行中                                                                 |                  |      | 0            |
|                                    |                                                              | <ul> <li>2014年以前</li> <li>经过审验的证</li> </ul>                                                        | 获取的高级证:<br>正书才能在线查                  | 书需要进行审验<br>[验真伪                                                     | 小睡齋作<br>请点这里     | 00   | ŶÝ           |
| (以下证+<br>序号                        | )<br>3信息进行<br>ま: 1                                           | • 2014年以前<br>• 经过审验的(<br>行审验:                                                                      | )获取的高级证=<br>正书才能在线直                 | 书需要进行审验<br>1验真伪<br>年度: 2013                                         | 小睡齋作             | 00   | $\mathbf{P}$ |
| 以下证+<br>序号<br>职称系列                 | )<br>3信息进行<br>ま:1<br>1:工程規                                   | <ul> <li>2014年以前</li> <li>经过审验的</li> <li>示审验:</li> <li>系列</li> </ul>                               | )获取的高级证:<br>正书才能在线查                 | 书需要进行审验<br>1 2013 8 年度: 2013 8 時報級別: 助理級                            | 小睡齋作<br>请点这里     |      |              |
| 以下证书<br>序号<br>职称系列<br>资格名称         | )<br>3信息进行<br>5:1<br>1:工程表<br>8:助理]                          | <ul> <li>2014年以前</li> <li>经过审验的证</li> <li>清审验:</li> <li>系列</li> <li>C程师</li> </ul>                 | 获取的高级证:<br>正书才能在线重                  | ド需要进行审验<br>(验真伪)<br>年度: 2013<br>駅和级別: 助理级<br>专业: 信息管                | 小睡齋作<br>请点这里     |      | N H          |
| 以下证书<br>序号<br>职称系列<br>资格名称<br>授予单位 | )<br>()<br>()<br>()<br>()<br>()<br>()<br>()<br>()<br>()<br>( | <ul> <li>2014年以前</li> <li>经过审验的</li> <li>示审验:</li> <li>系列</li> <li>C裡师</li> <li>統动人员职称改</li> </ul> | 政取的高级证=<br>正书才能在线重<br>革办公室          | 料需要进行审验<br>1 验真仿<br>年度: 2013<br>駅称级別: 助理級<br>专业: 信息管                | 小睡 操作<br>请 点 这 里 | 36   | N. H. H.     |
| 以下证书<br>序列<br>职称系列<br>资格名称<br>授予单位 | 8信息进行<br>5:1<br>J:工程程<br>8:助理<br>2:广西浙                       | <ul> <li>2014年以前</li> <li>经过审验的</li> <li>示审验:</li> <li>系列</li> <li>C程师</li> <li>流动人员职称改</li> </ul> | 政取的高级证=<br>正书才能在线查<br>革办公室<br>点击审验此 | 料需要进行审验<br>1 验真伤<br>年度: 2013<br>駅存級別: 助理級<br>专业: 信息管<br><b> た证书</b> | 小睡齋作<br>请点这里     |      | 1 共享发展       |

(图十)

|         | 西专业技术人员    | <b>职称服务</b> | 平台<br>LATFORM |             |       | 📚 🌣 - ⊚                                                                             |
|---------|------------|-------------|---------------|-------------|-------|-------------------------------------------------------------------------------------|
| 首页 个人   | 人資料 证书管理   | 中办职称        | 评委会中请         | 报表下载        |       | 反馈                                                                                  |
| 证书中3    | 金第二步:核对并   | 完善证书信       | 息             | 3           |       | <b>审验说明</b> 1、如果审验列表中的证书信息完整,则自动完                                                   |
| 输入证书编号  |            | 核对并完善       | 新正书信息         | 146         | 证书照片  | AK#型。 2、新增率验需要经过职改办审核。 3、审验过程中,授予单位输入关键字后,目动列出相应的单位,请下拉列衷中选择。 4、审验过程中,如果授予单位没有备选项,则 |
| • 持证人   |            |             |               |             |       | 相指立际情况录入,并且需要上传证书图片。                                                                |
| *身份证号   |            |             |               |             |       | 广西评审美高级职称证书唯一在线审验官网                                                                 |
| 曾用名     |            |             |               |             |       | 广西评审典职称证书 11 一查询官网                                                                  |
| * 由报职称  | 1346070    | 神丁和         |               |             | _     |                                                                                     |
| * 获取方式  | 转正定职       |             |               |             | -     |                                                                                     |
| • 45 AF | 信息管理与信息系统  |             |               | <b>0</b> 77 | 例間片   |                                                                                     |
| * 授予单位  | 广西流动人员职称改革 | 办公室         |               | <b>6</b> 77 | 、例園片  |                                                                                     |
| *授予时间   | 2013-07    |             |               |             |       |                                                                                     |
| * 办证时间  | 2014-01    |             |               | <b>6</b> 示例 | 四月 11 |                                                                                     |
|         |            |             |               |             | 下一步   |                                                                                     |

|                                        | ESSIONAL AND TECHNIC                         | 职称服务                                       | 平台<br>PLATFORM                |         | 🔍 <sup>2</sup> 🌣 - 🔘                        |
|----------------------------------------|----------------------------------------------|--------------------------------------------|-------------------------------|---------|---------------------------------------------|
| 首页 个人资料                                | 证书管理                                         | 申办职称                                       | 评委会申请                         | 报表下载    | 反馈                                          |
| 证书审验第3                                 | E步:上传证                                       | 书照片                                        |                               |         | 审验说明                                        |
|                                        | 9-                                           | 2                                          |                               | 3       | -<br>① 如果审验列表中的证书信息完整,则自动完<br>              |
|                                        | 输入证书编号                                       | 核对并完善                                      | 证书信息 上传                       | 证书照片    | 2 新增审验需要经过职改办审核。                            |
| L准计查市场                                 |                                              |                                            |                               |         | ③ 审验过程中,援予单位输入关键字后,自动<br>列出相应的单位,请下拉列表中选择。  |
| 上传注意事项<br>您可以上传JPG<br>上传按钮不显示          | !<br>、JPEG、PNG格式<br>或者其它上传错误                 | 式图片,文件大<br>灵,请安装最新的                        | 小上限为 500KB。<br>的flashplayer控件 | 。(点此安装) | 每验过程中,如果授予单位没有备选项,则<br>根据实际情况录入,并且需要上传证书图片。 |
| 上传证书编号页<br>上传证书内容页<br>下一步<br>证书图片样例    | 十十五十五日分位                                     | ar 4- 15-                                  |                               |         |                                             |
|                                        |                                              |                                            |                               | (图十二    | )                                           |
|                                        |                                              |                                            |                               |         |                                             |
|                                        | L技术人员<br>SSIONAL AND TECHNICA                | <b>职称服务</b>                                | 平台<br>LATFORM                 |         | @ \$. @                                     |
| <b>广西专</b><br>GUANGXI PROFE<br>首页 个人资料 | <b>レ技术人员</b><br>SSIONAL AND TECHNICA<br>证书管理 | <b>职称服务</b><br>AL TITLES SERVICE P<br>申办职称 | 平台<br>LATFORM<br>评委会申请        | 报表下载    | 😡 🎝 🗸 🕐                                     |

(图十三)

第三种情况:专业技术人员在系统中没有找到相应的证书信息的。

点击"立即审验",录入证书信息,并上传证书编号页和证书内容页。 提交信息后,等待授予单位职改办工作人员的人工审核。(如下图十四 至图十九)

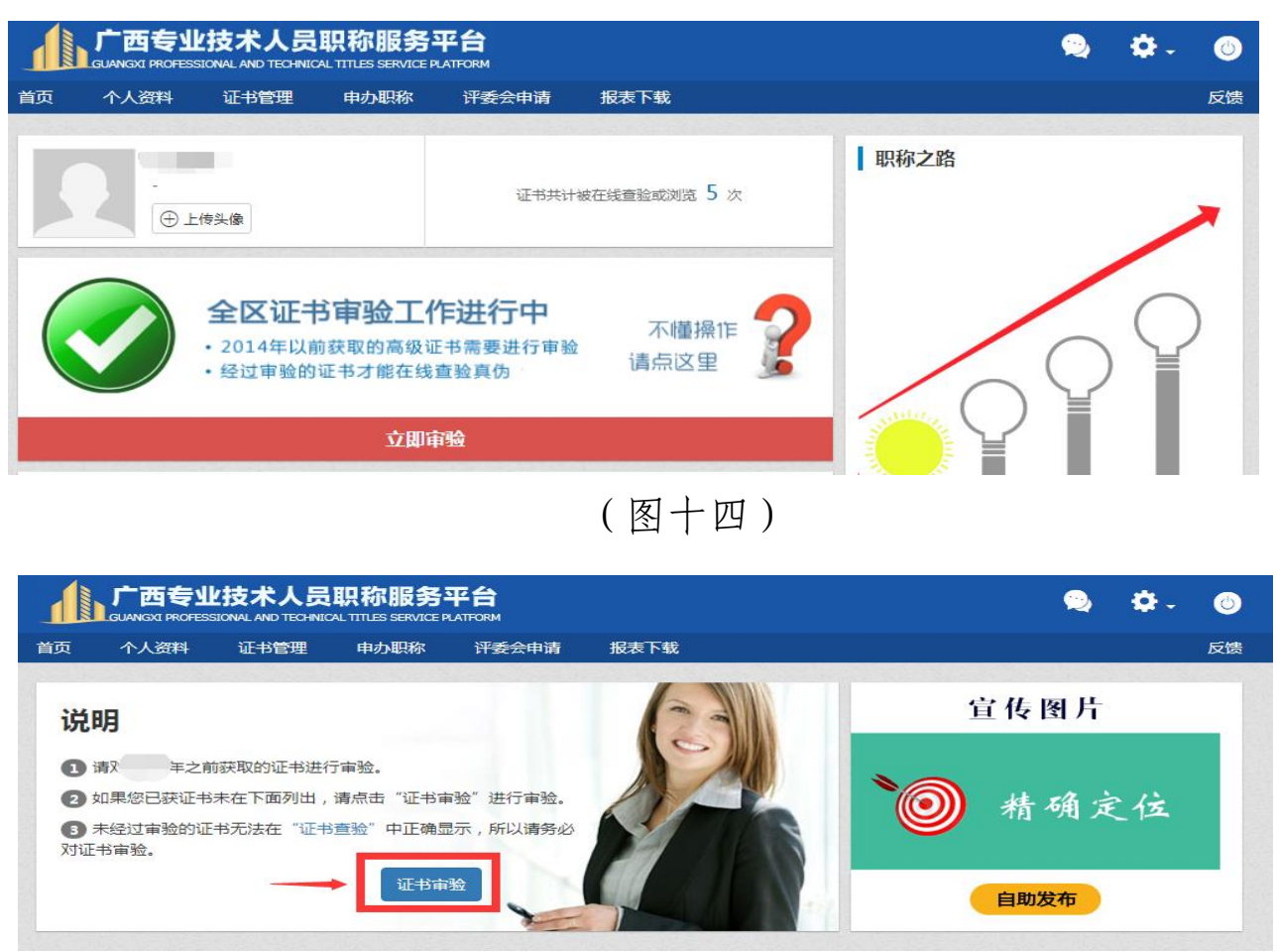

(图十五)

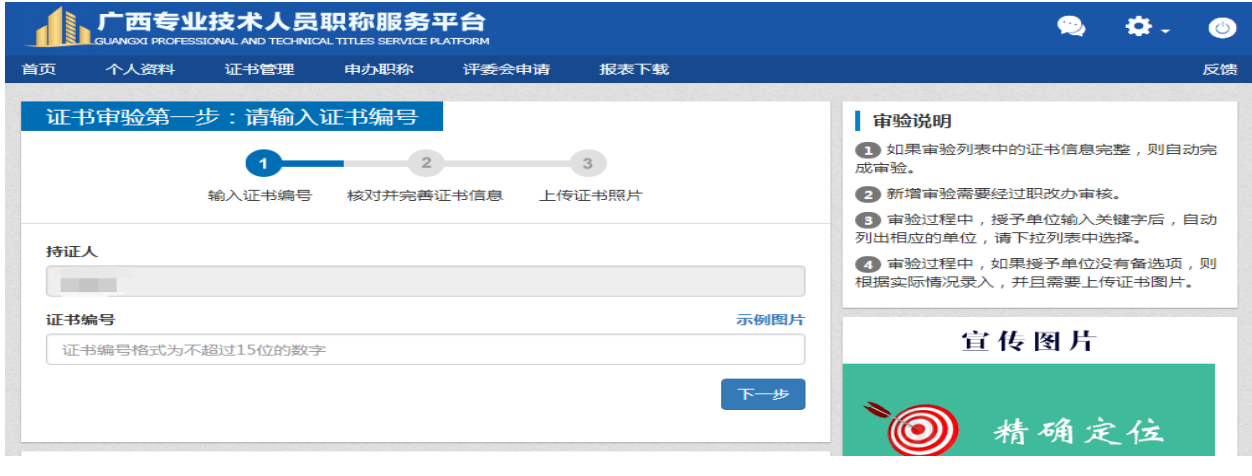

(图十六)

| 五 个              | A 100004            | VIE-15 TOP THE    | 中国の日本   | 1742-2-1-10 | 18:257-192 |            |                                                                                                    |
|------------------|---------------------|-------------------|---------|-------------|------------|------------|----------------------------------------------------------------------------------------------------|
| 1E-15117         | 1000                | 步:核对并             | 完善证书信   | 1.03.       |            |            | 审验说明                                                                                                    |
| 1<br>A入证 +5 编4   | 9                   |                   | 2 核对并完善 | 证书信息        |            |            | <ol> <li>如果审验列表中的证书信息完整,则自动完成审验。</li> <li>新增审验需要经过职改办审核。</li> </ol>                                               |
| () <sup>21</sup> | 意味 <b>成</b><br>医治神道 | 移上的信息水振动          | 无误地称写数据 | ,不能脑白堆成文    | c#.        |            | <ol> <li>(1) 审验过程中,授予单位输入关键字后,目前列出相应的单位,请下拉列表中选择。</li> <li>(4) 审验过程中,如果授予单位没有备选项,现根据实际情况委入,并且需要上传证书面片。</li> </ol> |
| • 持证人            |                     |                   |         |             |            |            | NAMES OF TAXABLE PARTY.                                                                                           |
| 身份证号             |                     |                   |         |             |            |            | /创新时初 共享发展                                                                                                    |
| 費用名              |                     |                   |         |             |            |            | 广西评审类高级取称证书111 一在线审验官网<br>广西评审员职称证书111 一查询官网                                                                      |
| 证书编号             | 134607              | 70                |         |             |            |            |                                                                                                    |
| 中报职称             | 工程系                 | 多过 / 具力理理系统 / 具力子 | 里工*呈9市  |             |            | -          |                                                                                                    |
| 获取方式             | 转正定                 | IIR.              |         |             |            | -          |                                                                                                    |
| - 42-4K          | 100.403.000         | 理与信息系统            |         |             |            | )示例間片      |                                                                                                    |
| 授予单位             | 广西流                 | 动人员职称改革           | あ公室     |             |            | 示例题片       |                                                                                                    |
| 授予时间             | 2013-0              | 7                 |         |             |            | <b>C</b> 2 |                                                                                                    |
|                  | 2014-0              | 1                 |         |             | 0          |            |                                                                                                    |

## (图十七)

|     |                     |                        |                      |                               |        |    |  |                        | 2                            | ۰.             | ٢        |
|-----|---------------------|------------------------|----------------------|-------------------------------|--------|----|--|------------------------|------------------------------|----------------|----------|
| 首页  | 个人资料                | 证书管理                   | 申办职称                 | 评委会申请                         | 报表下载   |    |  |                        |                              |                | 反馈       |
| ùE≓ | 的审验第三               | 步:上传证                  | 书照片                  |                               |        |    |  | 审验说明                   |                              |                |          |
|     |                     | 1—                     | 2                    |                               | 3      |    |  | 1 如果审验列表中<br>成审验。      | 的证书信息学                       | 宅整,则自          | 动完       |
|     |                     | 输入证书编号                 | 核对并完善认               | 正书信息 上传                       | 证书照片   |    |  | 2 新增审验需要经              | 过职改办审核                       | 亥。             |          |
| F   | 传注音寓顶               |                        |                      |                               |        |    |  | 3 审验过程中,授<br>列出相应的单位,请 | 予单位输入 <del>)</del><br>下拉列表中) | €键字后,<br>选择。   | 自动       |
| 您上  | 可以上传JPG、<br>传按钮不显示画 | JPEG、PNG格式<br>成者其它上传错误 | 式图片,文件大?<br>吴,请安装最新的 | 小上限为 500KB。<br>句flashplayer控件 | 。(点此安装 | •) |  | ④ 审验过程中,如<br>根据实际情况录入, | 果授予单位%<br>并且需要上(             | 没有备选项<br>专证书图片 | ,则<br>ī。 |
|     |                     |                        |                      |                               |        |    |  | 宣亻                     | 专图片                          |                |          |

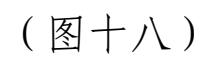

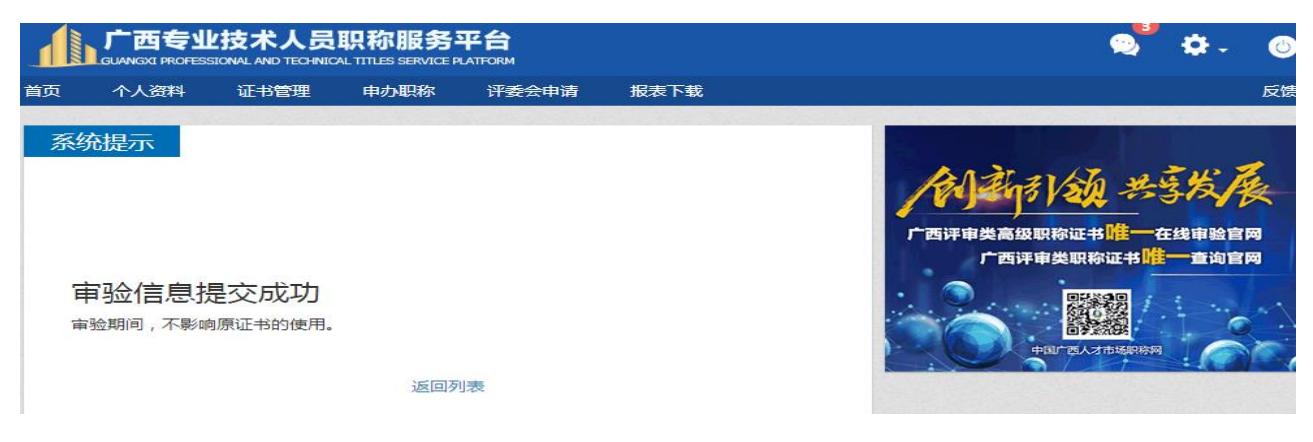

(图十九)

如当年申报职称时属于公务员或参公单位专业技术人员且未取得

相应职称证书,审验时请从"公务员或参公管理人员入口"进入。详 见下图二十至二十三:

| 广西专业<br>GUANGXI PROFES | L技术人员     | <b>职称服务</b> | 平台<br>NATFORM |                    |          |                                          | •                  | 0         |
|------------------------|-----------|-------------|---------------|--------------------|----------|------------------------------------------|--------------------|-----------|
| 倾 个人资料                 | 证书管理      | 申办职称        | 评委会申请         | 报表下载               |          |                                          |                    | 反馈        |
| 证书审验第一                 | 步:请输入     | 证书编号        |               |                    |          | 审验说明                                     |                    |           |
|                        | 0-        | 2           |               | 3                  |          | <ol> <li>如果审验列表中的证书信<br/>成审验。</li> </ol> | [息完整,则]            | 自动完       |
|                        | 输入证书编号    | 核对并完善       | 证书信息 上传       | 证书照片               |          | 2 新增审验需要经过职改力                            | 市核。                |           |
|                        |           |             |               |                    |          | ③ 审验过程中,授予单位辅列出相应的单位,请下拉列表。              | 》入关键字后<br>長中选择。    | ,自动       |
| 持证人                    |           |             |               |                    |          | 御                                        | 1位没有备选I<br>要上传证书图  | 页,则<br>片。 |
| 证书编号                   |           |             |               |                    | 示例图片     |                                          |                    |           |
| 证书编号格式为不               | 、超过15位的数字 | z           |               |                    |          | 宣传图。                                     | 片                  |           |
|                        |           |             |               |                    | 下        |                                          |                    |           |
|                        |           |             |               |                    |          | 点击此处"官                                   | <b>      宇</b> 松入口 | ["        |
|                        |           |             |               |                    | _        | 1                                        |                    |           |
| 公务员或参公管                | 锂人员入口     |             |               |                    |          |                                          |                    |           |
| 当年申报职称时是               | 記公务员或参公单  | 自位工作人员且:    | 未取得证书的人员i     | <sub>青</sub> 从此入口进 | +14 X FI | 自助发布                                     |                    |           |
|                        |           |             |               |                    |          |                                          |                    |           |
|                        |           |             |               |                    |          |                                          |                    |           |

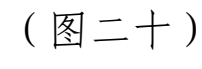

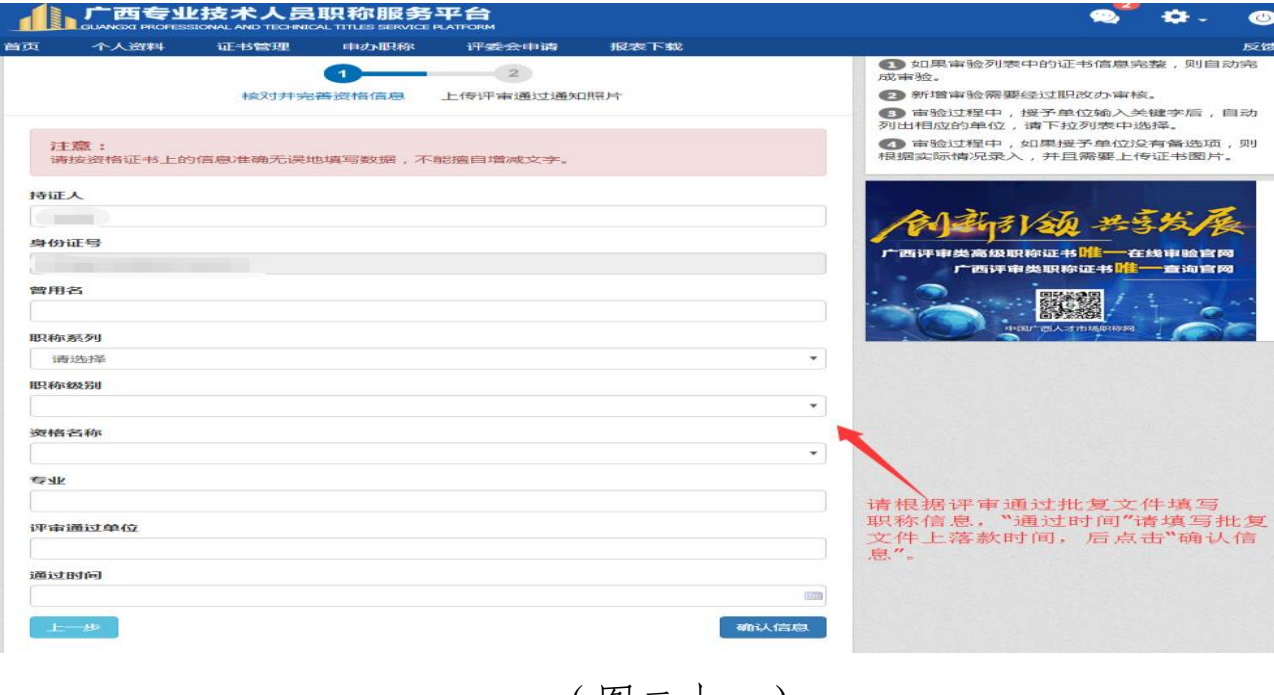

(图二十一)

|                                                                                                    | 🙎 ✿- ⊚                                                                                                    |
|----------------------------------------------------------------------------------------------------|----------------------------------------------------------------------------------------------------|
| 首页 个人资料 证书管理 申办职称 评委会申请 报表下载                                                                                                    | 反馈                                                                                                    |
| 资格审验第二步:上传评审通过通知照片                                                                                                    | <ul> <li>审验说明</li> <li>① 如果审验列表中的证书信息完整,则自动完成审验。</li> <li>② 新增审验需要经过职改办审核。</li> <li>③ 审验过程中,授予单位输入关键字后,自动列出相应的单位,请下拉列表中选择。</li> </ul>                                                                                                    |
| 您可以上传JPG、JPEG、PNG格式图片,文件大小上限为1MB。<br>提示:<br>1、如果证书的批文有多页,目"批文号"和"证书获取人的名字"不在同一页,请点击"批<br>文一"按钮,上传"批文号所在页";点击"批文二"按钮上传"证书获取人的名字所在<br>页"。<br>2、如果证书的批文只有一页,则点击"批文一"按钮上传即可。<br>此文—<br>此文—<br>此文— | ④ 审验过程中,如果授予单位没有备选项,则<br>根据实际情况录入,并且需要上传证书图片。          ●       ●       ●       ●       ●       ●       ●       ●       ●       ●       ●       ●       ●       ●       ●       ●       ●       ●       ●       ●       ●       ●       ●       ●       ●       ●       ●       ●       ●       ●       ●       ●       ●       ●       ●       ●       ●       ●       ●       ●       ●       ●       ●       ●       ●       ●       ●       ●       ●       ●       ●       ●       ●       ●       ●       ●       ●       ●       ●       ●       ●       ●       ●       ●       ●       ●       ●       ●       ●       ●       ●       ●       ●       ●       ●       ●       ●       ●       ●       ●       ●       ●       ●       ●       ●       ●       ●       ●       ●       ●       ●       ●       ●       ●       ●       ●       ●       ●       ●       ●       ●       ●       ●       ●       ●       ●       ●       ●       ●       ●       ●       ●       ●       ●       ●       ● |
| (图二十二)                                                                                                    |                                                                                                    |
|                                                                                                    |                                                                                                    |
| 首页 个人资料 证书管理 申办职称 评委会申请 报表下载                                                                                                    | 反馈                                                                                                    |
| 系统提示                                                                                                    | 宣传图片                                                                                                    |

| 审验信息提交成功                | ▶ 積确定位 |
|-------------------------|--------|
| 审验期间,不影响原证书的使用。<br>返回列表 | 自助发布   |
|                         |        |

(图二十三)

第五步: 职改部门工作人员对需要人工审核的证书信息进行审核。 系统登录方式: "全区专业技术人员信息管理平台—证书管理—证书审

## 验—审核"(<u>http://zgb.gxrczc.com</u>)。详情如下图二十四至图二十五。

| GUANGXI PROFESSIONAL AN<br>航菜单                                                                                                    | D TECHNICAL T | TTLES SERVICE PL | ATFORM<br>审核 × |           |       |     |      |             |         |              |      | <b>S</b> [] ( |  |
|----------------------------------------------------------------------------------------------------|---------------|------------------|----------------|-----------|-------|-----|------|-------------|---------|--------------|------|---------------|--|
| 🚨 业务通知                                                                                                    |               | 2。刷新 ) (         | ▲ 审核 ) (       | ▲ 删除      |       |     |      |             |         |              |      |               |  |
| ▶<br>上記  上記  上記  上記  日本  日本 <                                                                                                    |               | 征出编具             |                |           | 印物物品川 |     |      |             |         |              |      |               |  |
|                                                                                                    |               |                  |                |           |       |     |      | 単位1/122 単核中 | ~       | <b>查询</b> 清空 |      |               |  |
| 🥌 问题人员                                                                                                    |               | 持進人              |                |           | 职称系列  |     |      | 贫怕省称        |         |              |      |               |  |
|                                                                                                    |               | 授予时间             |                |           | 提交时间  |     |      |             |         |              |      |               |  |
| 10 征书管理                                                                                                    |               | 审核状态             | 提交时间           | 证书编号      | 持证人   | 曾用名 | 身份证号 | 职称级别        | 职称系列    | 资格名称         | 获取方式 | 专业            |  |
| 🗉 🛄 空白证书                                                                                                    | 1             | 审核中              | 2016-12-27     | 156457222 |       |     |      | 中级          | 工程技术人员  | 工程师          | 评审   | 公路工程监理        |  |
| ■ 🔝 已打印证书                                                                                                    | 2             | 审核中              | 2016-12-29     | 159284766 |       |     |      | 助理级         | 工程技术人员  | 助理工程师        | 评审   | 电视节目制作        |  |
| ■■の理流程                                                                                                    | 3             | 审核中              | 2016-12-29     | 157468564 |       |     |      | 中级          | 工程技术人员  | 工程师          | 评审   | 工业与民用建筑       |  |
| - EE 证书查询<br>- DE 证书查询<br>- DE 证书审验<br>                                                                                                    | 4             | 审核中              | 2017-02-27     | 159282398 |       |     |      | 中级          | 工程技术人员  | 工程师          | 评审   | 建筑工程          |  |
|                                                                                                    | 5             | 审核中              | 2017-04-08     | 1231402   |       |     |      | 中级          | 工程系列    | 工程师          | 评审   | 房屋建筑工程        |  |
|                                                                                                    | 6             | 审核中              | 2017-05-08     | 0833232   |       |     |      | 中级          | 工程系列    | 工程师          | 评审   | 建筑工程          |  |
|                                                                                                    | 7             | 审核中              | 2017-05-11     | 0834554   |       |     |      | 中级          | 工程系列    | 工程师          | 评审   | 工业与民用建筑       |  |
|                                                                                                    | 8             | 审核中              | 2017-06-26     | 0832678   |       |     |      | 中级          | 工程系列    | 工程师          | 转正定职 | 工业与民用建筑       |  |
| ● ● 证书恢复<br>□ ● 证书ITED                                                                                                    | 9             | 审核中              | 2017-06-27     | 0839144   |       |     |      | 中级          | 工程系列    | 工程师          | 评审   | 工业与民用建筑       |  |
| <ul> <li>○ ((1))</li> <li>○ ((1))</li></ul> | 10            | 审核中              | 2017-07-04     | 0037771   |       |     |      | 助理级         | 工程系列    | 助理工程师        | 评审   | 软件技术          |  |
|                                                                                                    | 11            | 审核中              | 2017-07-18     | 0822284   |       |     |      | 中级          | 工程系列    | 工程师          | 评审   | 公路与桥梁         |  |
|                                                                                                    | 12            | 宗統由              | 2017 09 07     | 092000    |       |     |      | th/B        | T #목록 제 | THE          | 河南   | 工业生民用建筑       |  |

(图二十四)

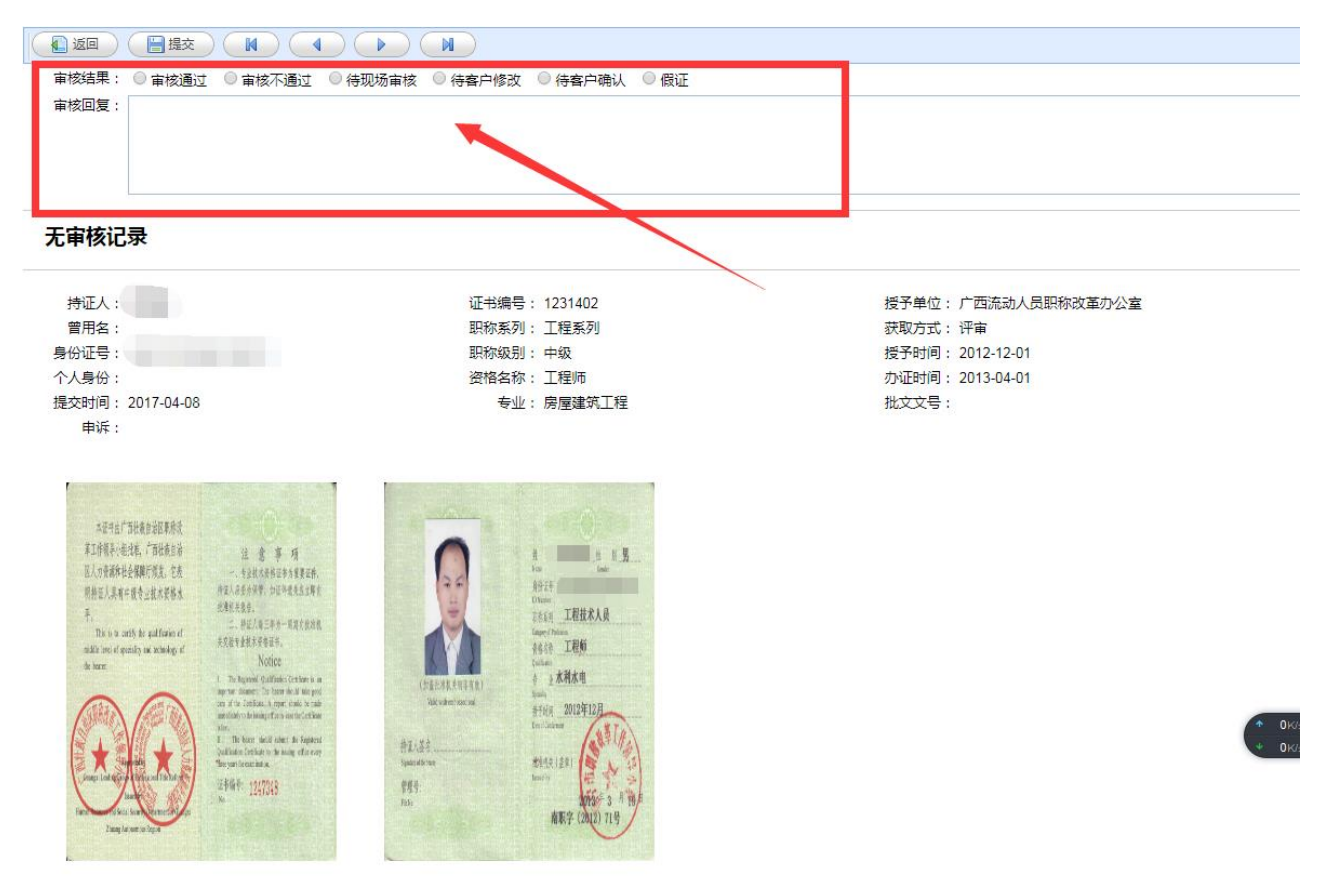

(图二十五)

登录账户和初始密码由上级主管部门设定。审核时, 职改办工作

人员根据需要可选择以下状态:

审核通过:此状态表示专业技术人员提交的职称信息和证书图片中的信息一致,同时经确认该证书数据真实有效。被审核通过的数据,即可通过证书编号、持证人姓名在"中国广西人才市场职称网——证书真伪查询"(http://a.gxrczc.com/)供外界查询。

审核不通过:此状态一般用于不属于本次审验范围或其他情况, 职改办工作人员可根据自身工作情况来选择。该状态下的数据专技人 员不能进行再次提交。

待现场审核:此状态一般用于专业技术人员提交的职称证书数据 存疑,需要提供相关辅助材料至职改办现场审核。职改办工作人员可 根据需要在审核回复栏中输入回复内容。

待客户修改:此状态一般用于需要专技人员进一步提供批文等佐 证材料的、专技人员图片上传错误需要重新上传、客户填写的授予单 位错误等情形。该状态下的数据专技人员可进行修改并再次提交。

待客户确认:此状态一般用于客户填写的证书信息与提供的图片 信息不一致时,经职改工作人员确认该证书真实有效后,职改工作人 员根据需要直接修改该条数据信息并退回给专技人员确认。专技人员 确认后,该数据变为审核通过状态,可对外查询。

假证:此状态一般用于经核实,该证书涉嫌造假。

#### 二、中初级专业技术资格证书数据不完整的操作说明

由于历史原因,无法归集到完整的证书数据,则按以下流程开展 数据归集和在线审验。

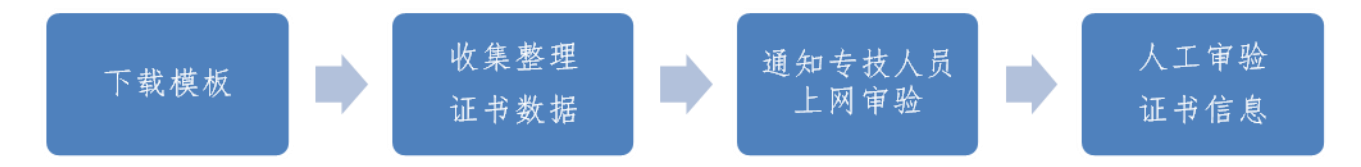

第一步:按照范本收集整理历年专业技术资格证书数据。范本见 附件。

第二步: 职改办下文通知专业技术人员登录中国广西人才市场职称网——证书在线审验栏目(<u>http://my.gxrczc.com</u>),进行数据的提交。

第三步:专业技术人员点击"立即审验",录入证书信息,并上传 证书编号页和证书内容页。提交信息后,等待授予单位职改办工作人 员的人工审核。(详情请查看上图十四至图十九)

第四步: 职改部门工作人员根据归集的历史职称数据对专技人员 提交的证书信息进行审核。系统登录方式: "全区专业技术人员信息管 理平台—证书管理—证书审验—审核"(<u>http://zgb.gxrczc.com</u>)。详 情请查看上图二十四至图二十五。

登录账户和初始密码由上级主管部门设定。审核时, 职改办工作 人员根据需要可选择以下状态:

审核通过: 此状态表示专业技术人员提交的职称信息和证书图片中的信息一致,同时经确认该证书数据真实有效。被审核通过的数据,即可通过证书编号、持证人姓名在"中国广西人才市场职称网——证书真伪查询"(http://a.gxrczc.com/)供外界查询。

审核不通过:此状态一般用于不属于本次审验范围或其他情况,

职改办工作人员可根据自身工作情况来选择。该状态下的数据专技人 员不能进行再次提交。

待现场审核:此状态一般用于专业技术人员提交的职称证书数据 存疑,需要提供相关辅助材料至职改办现场审核。职改办工作人员可 根据需要在审核回复栏中输入回复内容。

待客户修改:此状态一般用于需要专技人员进一步提供批文等佐 证材料的、专技人员图片上传错误需要重新上传、客户填写的授予单 位错误等情形。该状态下的数据专技人员可进行修改并再次提交。

待客户确认:此状态一般用于客户填写的证书信息与提供的图片 信息不一致时,, 职改工作人员根据需要直接修改该条数据信息并退回 给专技人员确认。专技人员确认后,该数据变为审核通过状态,可对 外查询。

假证:此状态一般用于经核实,该证书涉嫌造假。

#### 三、其他在审验中可能会遇到的问题

(一)如何设置职改办工作人员账户信息

第一步:设置职改机构信息。由上级业务主管部门在系统中(路径:广西专业技术人员服务管理平台——系统设置—— 组织机构——新增)设置直属下级职改机构信息。

第二步:设置工作人员账户,有两种设置方法:

第一种方法:由上级业务主管部门在系统中(路径:广西专业技术人员服务管理平台——系统设置——用户管理——新增)创建并分配权限。

第二种方法:通过本级职改机构账户信息创建。即通过默认账户 (账户名称:本级职改机构名称,初始密码:5505013)在系统中(路 径:广西专业技术人员服务管理平台——系统设置——用户管理—— 新增)中创建并分配权限。

(二)如何对工作人员账户进行权限分配

在某工作人员初始账户创建时,系统会提示设置用户权限。系统 默认为工作人员权限,各职改办可根据需要将某工作人员账户权限设 置为管理员。

1. 工作人员。系统创建的账户默认为普通工作人员账户,可进行 常规的日常业务操作。

 管理员。管理员账户在普通工作人员账户基础上,增加了"取 消证书作废审核、组织机构管理和用户管理"等权限。

设置方式:

(1) 创建账户时,同时勾选职改办管理员

(2)用本级职改部门初始账户(账户名称:本级职改机构名称,初始密码:5505013)进行修改。

(3)本级职改管理员登录系统用户管理界面后对相应账户进行修改。

(三)工作人员忘记系统登录密码

可由单位职改部门初始账户或单位管理员账户进行修改。

(四) 职改办工作人员误操作审核状态

当职改办工作人员选择了错误的审核状态时,可以根据需要修改,

方法如下:

在"全区专业技术人员信息管理平台—证书管理—证书审验—审 核"界面,通过证书编号、姓名、审核状态等方式搜索出所要修改的 数据,选定该条数据后(即该条数据背景色呈现出黄色),点击"恢复" 按钮,该条数据状态即被恢复为初始状态(即待审核状态),工作人员 可进行再次审核。

(五)新证书数据和历史证书数据导入入口不同。

新证书数据:该证书通过全区专业技术人员服务管理平台进行了 空白证书申领,即该证书编号已在系统库存中存在,则该证书数据不 能通过历史证书数据的入口导入,而需要通过"证书管理——划拨、 发证——导入"的路径。

历年证书数据:该证书数据未通过全区专业技术人员服务管理平 台进行申领和划拨,则该数据需要通过历史证书数据的入口导入,即 "全区专业技术人员信息管理平台——证书管理——历年证书数据 ——导入"。